COMIZOA DAQ SYSTEM

# COMI-DX101

Multifunction board

Hardware Reference Manual

Hardware Manual Revision : 1.0.0

Revision Data 2016. 08. 18

Hardware Manual Revision : 1.0.0

Revision Data 2016. 08. 18

Copyright ⓒ by 2016 COMIZOA CO.,LTD. All right reserved

이 사용자 설명서에 기록된 내용은 인쇄상의 잘못이나 제품의 성능 향상으로 인한 수정이 있을 수 있으며 사전 통보 없이 변경될 수 있습니다. 이 사용자 설명서는 저작권법에 의해 보호되고 있으며 그 저작권은 ㈜커미조아가 소유하고 있습니다. 이 설명서의 모든 설명, 정보 및 권장 사항이 정확하다고 판단되더라도 어떠한 명시적이거 나 묵시적인 보증도 하지 않습니다. 즉 이 문서의 어떠한 내용도 추가적인 보증을 구성하는 것으로 해석될 수 없습니다. 저작권자의 사전 서면 동의 없이 무단으로 사용자설명서의 일부 또는 전체를 어떤 형태로 든 복사, 전재, 재 배포 하는 행위는 저작권법과 그 외 법률에 의해 금지되어 있습니다.

# CONTENTS

| 1. Introduction               | 4  |
|-------------------------------|----|
| 1.1. DX Series                | 4  |
| 1.2. COMI-DX101 Overview      | 5  |
| 1.3. COMI-DX101 Block diagram | 7  |
| 2. Specification              | 8  |
| 2.1. Functional Specification |    |
| 2.2. Dimension                |    |
| 2.3. Pinout                   |    |
| 2.4. Accessories              |    |
| 2.4.1. COMI-DXT1              |    |
| 2.4.2. COMI-DXT2              |    |
| 2.4.3. CB-EMS-SE              |    |
| 3. Installation               | 17 |
| 3.1. 제품 확인                    |    |
| 3.2. 관련 소프트웨어 설치              |    |
| 3.3. 보드 장착                    |    |
| 3.4. 디바이스 드라이버 설치             |    |
| 3.5. 동작 테스트 (COMI-XMaster)    |    |
| 3.6. 프로그래밍                    |    |
| 4. Functions                  | 32 |

| 4.1. Analog Input                                            |    |
|--------------------------------------------------------------|----|
| 4.1.1. Voltage Range and Resolutions                         |    |
| 4.1.2. Sampling Rate and Channel Select                      | 35 |
| 4.1.3. Single Conversion Mode / Continuous Conversion Mode   |    |
| 4.1.4. Single ended Analog input / Differential Analog input | 42 |
| 4.1.5. Current Analog input                                  | 45 |
| 4.1.6. Analog Filter                                         | 46 |
| 4.1.7. Digital Filter                                        | 51 |
| 4.1.8. Analog Trigger Interrupt                              | 53 |
| 4.1.9. Min/Max Value                                         | 55 |
| 4.1.10. Analog Output Monitoring                             | 56 |
| 4.2. Analog Output                                           | 57 |
| 4.2.1. DA Conversion                                         | 57 |
| 4.2.2. Waveform Generator                                    | 59 |
| 4.3. Digital Input / Digital Output                          | 61 |
| 4.3.1. General-purpose Digital input / Digital Output        | 61 |
| 4.3.2. Interrupt Mode                                        | 64 |
| 4.4. Pulse Counter                                           | 67 |
| 4.4.1. General-purpose Pulse Counter                         | 67 |
| 4.4.2. Pulse Counter Interrupt Mode                          | 70 |
| 4.4.3. Frequency Checker                                     | 71 |
| 4.4.4. Wiring                                                | 71 |
| 4.5. Pulse Generator                                         | 72 |
| 4.5.1. Pulse Generator Output                                | 72 |

| 4.5.2. Wiring                               | 72 |
|---------------------------------------------|----|
| A. Analog to Digital Conversion             | 74 |
| A.1. Sampling                               | 76 |
| A.2. Quantization                           | 77 |
| A.3. Encoding                               | 79 |
| B. NOISE 대책 기술                              | 80 |
| B.1. 관련 용어                                  | 80 |
| B.2. EMI 3 요소                               | 82 |
| B.3. 노이즈 발생 대응 절차                           |    |
| B.4. 노이즈 발생원과 전도 루트 조사방법                    |    |
| B.4.1. 측정 분석법                               | 84 |
| B.4.2. 차이 분석법                               | 84 |
| B.4.3. Search 분석법                           |    |
| B.5. EMC 대책 부품                              |    |
| B.6. 노이즈 대책 부품                              | 87 |
| B.6.1. AC 라인 필터                             | 87 |
| B.6.2. 페라이트 코어(클램프 필터)                      |    |
| C. PCI Interface                            | 94 |
| C.1. 프로그램 입출력(Programmed I/O) 방식            |    |
| C.2. 인터럽트 입출력(Interrupt I/O) 방식             | 95 |
| C.3. DMA( Direct Memory Access )에 의한 입출력 방식 | 96 |

# 1. Introduction

본 장에서는 ㈜커미조아에서 개발한 COMI-DX101 Multi-Function Board 의 하드웨어적인 사항들을 설명합니다. COMI-DX101 Multi-Function Board 의 하드웨어적인 상세사양 및 하드 웨어 구조, 커넥터 핀 배열 등에 대한 내용을 수록했을 뿐 아니라 터미널 보드와의 연결 예 등을 수록하여 사용자가 COMI-DX101 Multi-Function Board 의 하드웨어 특성 및 사용 방법 을 쉽게 파악할 수 있도록 하였습니다.

# 1.1. DX Series

COMI-DX Series 는 보드 내부에 Cortex-M3 프로세서를 내장하여 기존 PCI DAQ 보드 들이 가진 한계(CPU 점유율의 한계, 인터페이스 속도의 한계, User Application 의 한계 등)를 극복하였으며 DMA(Direct Memory Access) 기능을 통하여 CPU 의 간섭 없이 보다 많은 데이터를 실시간으로 고속 전송하여 사용자에게 제공함으로 DAS(Data Acquisition System)의 고속 대용량 데이터 신뢰도를 높인 COMIZOA 다기능 DAQ 보드의 Series 입 니다.

# 1.2. COMI-DX101 Overview

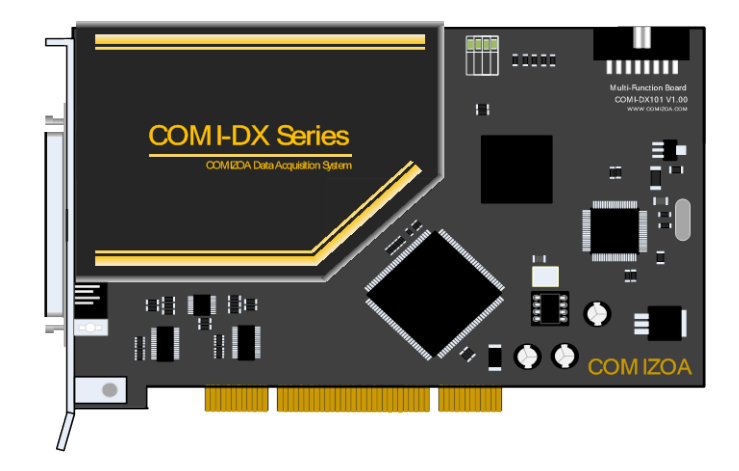

그림 1.1. COMI-DX101

COMI-DX101 는 Single Ended 16 채널 또는 Differential 8 채널 아날로그 입력, 4 채널 아날로그 출력, 16 채널의 디지털 입출력(TTL), 그리고 2 채널 펄스 카운터, 2 채널 펄스 발생기, 16 채널 디지털 입출력 모듈을 내장하고 있습니다. COMI-DX101 는 사용자가 제 품개발이나 시험 등에 사용하실 수 있는 다양한 입출력을 제공하여 개발이 간편한 Multi-Function Data Acquisition Board 입니다.

아날로그 입력부는 16 bit Resolution 으로 최대 샘플링 속도가 1MHz 이며, 32 채널 Single-Ended 또는 Differential 16 채널의 아날로그 입력신호를 처리할 수 있습니다. 각 아날로그 입력신호는 Multiplexing 하여 A/D 변환을 수행하며, 각 채널의 Gain (Input Voltage Range)설정은 ±1V, ±2V, ±5V, ±10V, 0~1V, 0~2V, 0~5V, 0~10V 로 다양한 입력 전압의 수용으로 다양한 입력 전압범위를 제공하며 아날로그신호가 디지털로 변환되어 PC 로 전송되는 방식은 고속일 경우에는 DMA(Direct Memory Access)방식을 사용하여 사용자의 PC 의 부하를 최소로 하였습니다. 또한 대용량의 FIFO (8K word)를 채택하여 데이터의 연속성을 보장하였습니다.

아날로그 출력부는 16bit Resolution 으로 4 채널이 사용 가능합니다. 각 채널에는 RAM 이 장착되어 있어 사용자가 임의로 정의한 파형을 기록하였다가 실시간으로 아날로그 출력을 정해진 주파수로 출력할 수 있습니다. 따라서 사용자는 자신이 출력하고자 하는 신호를 한 주기 혹은 여러 주기의 데이터를 만들어 이를 메모리에 로드하고 적당한 출 력주파수를 설정하면 PC 의 부하 없이 사용자가 정의한 파형을 원하는 주파수로 출력할 수 있습니다. 이때 출력파형의 출력 개수 등을 사용자가 정의할 수 있습니다. 출력 주파 수는 D/A 변환기의 최대 속도와 한 주기의 데이터의 길이에 비례적으로 축소될 수 있습 니다. 2 채널의 펄스 카운터는 32bit Resolution 으로 사용자가 카운터의 다양한 기능을 쉽게 적용할 수 있습니다. ㈜커미조아가 FPGA 로 구현한 COMI-COUNTER 로 일반적인 데이 터 획득에 필요한 기능이 내장되어 있습니다.

2 채널의 펄스 발생기는 주파수, 펄스 폭, 펄스 수, 등을 설정하여 출력할 수 있는 기 능으로 최대 10Mhz의 파형을 발생할 수 있으며 출력은 5V 레벨의 TTL 출력입니다.

디지털 입출력은 총 16 채널을 사용하실 수 있으며 사용자의 응용분야에 맞춰 디지털 입력 16 채널 또는 디지털 출력 16 채널 또는 디지털 입출력 각각 8 채널씩 선택하여 사 용하실 수 있습니다. 디지털 입출력 전압레벨은 TTL 레벨로 0V~5V 입력 범위를 갖습니 다. 12V 나 그 이상의 전압을 입출력 하실 경우에는 별도의 외부회로를 추가하시기 바랍 니다.

# 1.3. COMI-DX101 Block diagram

아래의 그림은 COMI-DX101 의 기능 블록다이어그램으로 FPGA 는 각종 아날로그 데 이터/디지털 데이터를 저장 및 전달하는 역할을 하게 됩니다. MCU 는 FPGA 에 저장되어 있는 데이터를 사용하여 연산 및 데이터 가공 후 다시 FPGA 에 데이터를 전달하게 됩 니다. PCI 컨트롤러는 FPGA 의 데이터를 PCI BUS 를 통하여 사용자에게 데이터를 전달 하고 사용자로부터 전달된 명령을 보드에 전달하는 역할을 하게 됩니다.

COMI-DX 보드의 동작 전원은 PCI 슬롯을 통하여 공급되는 전원을 사용하게 되며 아 날로그 전원은 이 전원을 DCDC Converter 를 통하여 절연된 전원을 사용합니다.

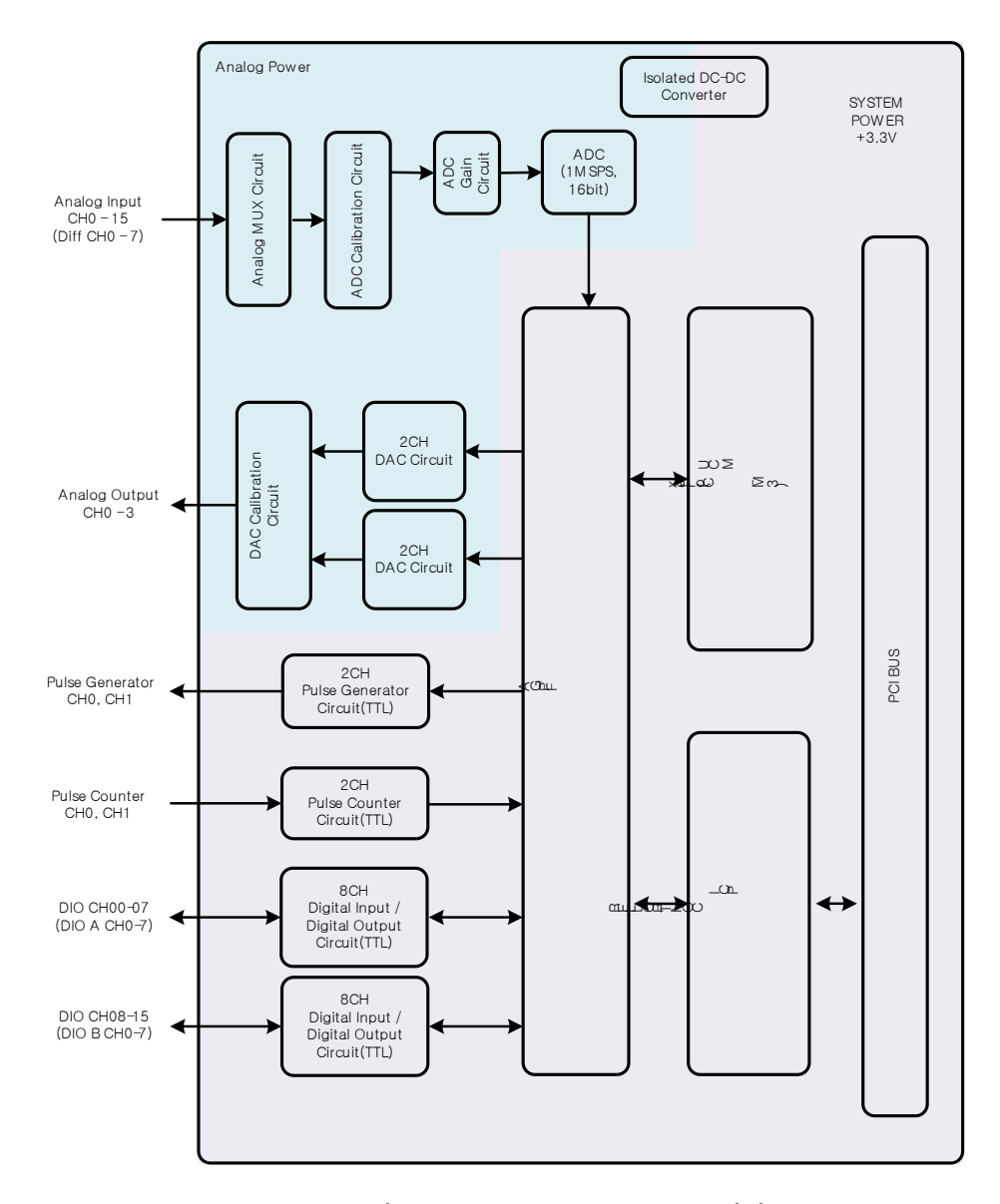

그림 1.2. COMI-DX101 Hardware 개념도

# 2. Specification

# 2.1. Functional Specification

# I/O Channels

- Analog Input : Single-Ended 16 Channels or Differential 8 Channels
- Analog Output : 4 Channels
- Digital I/O : 16 Channels
- ▷ Pulse Counter : 2 Channels
- Pulse Genenrator : 2 Channels

### A/D Conversion

- Complete 16 bit A/D Conversion
- ▷ Type of ADC : Successive Approximation
- A/D Channels : Single-Ended 16 or Differential 8
- ▷ Input Voltage Range : ±10V, ±5V, ±2V, ±1V, 0~10V, 0~5V, 0~2V, 0~1V
- Resolution : 16 bits
- Maximum Sampling Rate : 1 MHz
- ▷ Input Impedance : 10M Ohm
- ▷ A/D Trigger Mode : Programmable Timer, Software, External
- Data Transfer : Programmed I/O, DMA
- Channel Configuration : Gain, Channel No

### D/A Conversion

- ▷ D/A Channel : 4 Channels (for Wave Form Generation and Single DC Output)
- ▷ Resolution : 16 bits, 1 in 65535

- ▷ Setting Time : 10 us
- Output Voltage Range : ±10V
- ▷ Data Transfer : Programmed I/O, RAM on Board

# **Digital Input**

- ▷ TTL Compatible Input
- ▷ Channels : Max 16 Channels
- ▷ Voltage Level : Low(0 ~ 0.8V), High(2V ~ )
- ▷ Input Load : Low 0.5V(0.2mA), High 2.7V(20mA)
- Data Transfer : Programmed I/O

# **Digital Output**

- ▷ TTL Compatible Output
- ▷ Channels : Max 16 Channels
- ▷ Voltage Level : Low(0 ~ 0.4V), High(2.4V ~ )
- Input Load : Low 0.5V(0.2mA), High 2.7V(0.4mA)
- Data Transfer : Programmed I/O

# **Pulse Counter**

- Clock Input Channels : 2 Channels
- Resolution : 32 bits
- Software Reset

# **Pulse Generator**

Clock Input Channels : 2 Channels

▷ Pulse frequency, Pulse duty, Pulse number

# 2.2. Dimension

COMI-DX 보드는 표준 PCI Half 사이즈의 크기로 175 x 106 (mm) 입니다.

아래의 Dimension 을 참조하여 보드 장착 시 COMI-DX 보드의 좌우에 설치되는 보드 와의 간섭을 고려하여 설치하여주시기 바랍니다.

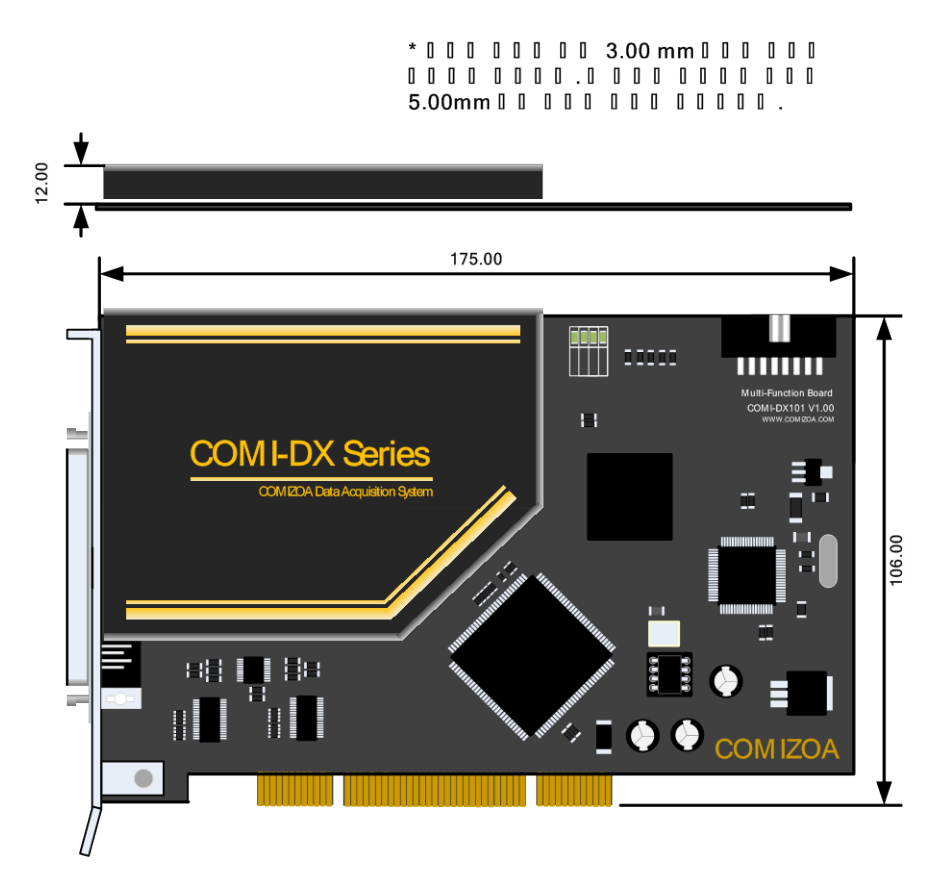

그림 2.1. COMI-DX101 Dimension

# 2.3. Pinout

아래는 COMI-DX101 의 핀 배열입니다. 68 핀 SCSI 커넥터를 사용하며 액세서리로 1 대 1 배선이 되어 있는 CB-EMS-SE(SCSI – SCSI)케이블을 제공합니다.

아래 그림의 화살표 방향으로 커넥터에서 나오는 핀은 출력, 커넥터로 들어가는 핀은 입력으로 구분하시면 되고 그라운드나 입출력 겸용 핀은 양방향으로 표시되어 있습니다.

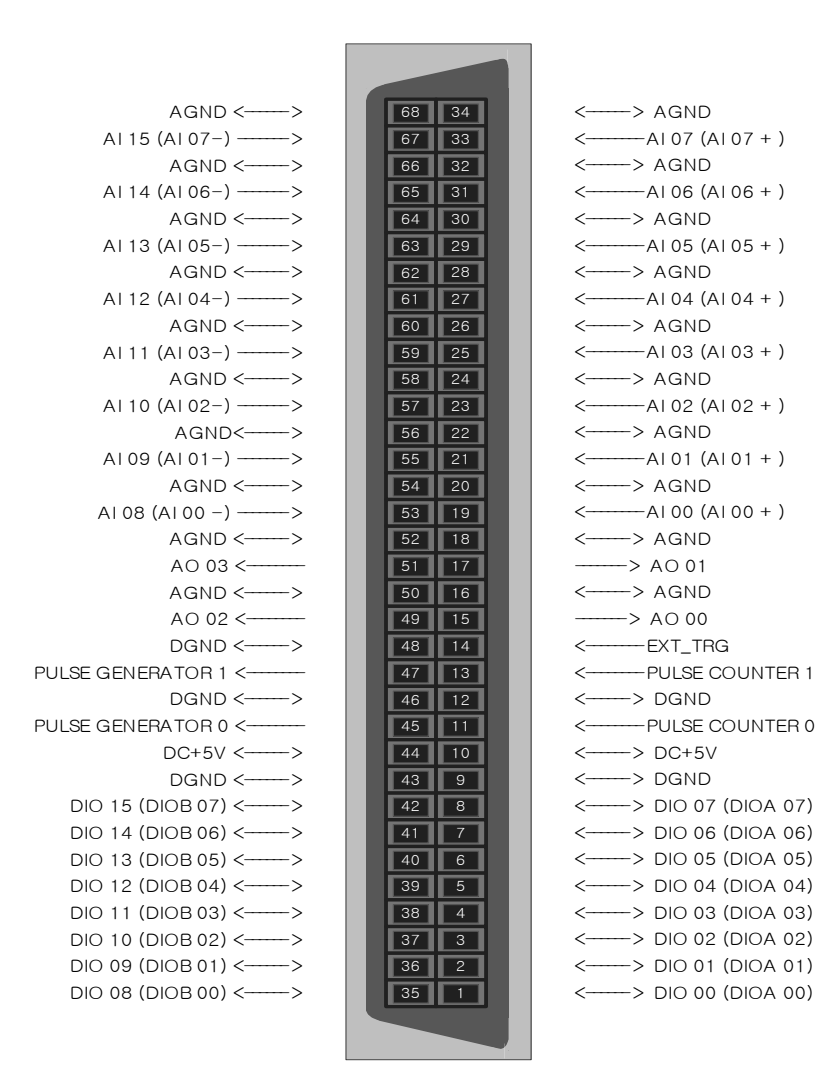

그림 2.2. COMI-DX101 커넥터 핀 배열

# [ PIN DESCRIPTION ]

아래의 표는 각 신호의 입출력 구분, 그리고 기준이 되는 전위를 표시하여 주고 있으 며 각 입출력 핀의 기능을 설명합니다.

| Signal Name          | Reference | Direction | Description                           |
|----------------------|-----------|-----------|---------------------------------------|
| AI ( 0 15)           | AGND      | 입력        | 아날로그 입력 채널 (Single Ended #0~#15)      |
| Al ( 0 7) +          |           | 이려        | 아낙리그 이려 채너 (Differential #0~#7)       |
| AI (0 7) -           | AGIND     |           |                                       |
| AO(03)               | AGND      | 출력        | 아날로그 출력 채널 (#0~#3)                    |
| AGND                 |           |           | 아날로그 신호(AI, AO)의 기준 전위                |
| E_TRG                | DGND      | 입력        | 아날로그 입력 ADC 용 외부 트리거 입력 신호            |
| DC +5V               | DGND      | 출력        | +5V 출력 ( 최대 100mA )                   |
| DGND                 |           |           | 디지털 신호(DI,DO,PG,PC,DC+5V)의 기준 전위      |
| Pulse Counter( 01)   | DGND      | 입력        | 펄스 카운터 입력 채널 (#0~#1)                  |
| Pulse Generator( 01) | DGND      | 입력        | 펄스 발생기 출력 채널 (#0~#1)                  |
| DIO(07)              |           | 이츠려       | TTI 디피터 이층려 시ㅎ (#0~#7)                |
| DIOA(07)             | DGND      | 티팔러       | TTE 디지털 립몰릭 전호 (#0~#/)                |
| DIO(815)             |           | 이추려       |                                       |
| DIOB(07)             | DGND      | 비물러       | ····································· |

王 2.1. COMI-DX101 68 Pin Connector Pin Description

# 2.4. Accessories

COMIZOA 에서 제공하는 COMI-DX101 과 함께 사용할 수 있는 액세서리는 COMI-DXT1, COMI-DXT2 터미널과 COMI-DX101 과 터미널을 연결할 수 있는 CB-EMS-SE 를 제공합니다.

# 2.4.1. COMI-DXT1

COMI-DXT1 은 COMI-DX Series 의 COMI-DX10X, COMI-DX20X, COMI-DX30X 와 연결하여 사용할 수 있는 터미널입니다. COMI-DXT1 의 보드 중앙에는 아날로그 입출 력을 위한 DIP 타입의 저항이나 캐패시터, 필터 등을 손쉽게 회로를 추가할 수 있게 회로가 구성되어 있는 보드입니다.

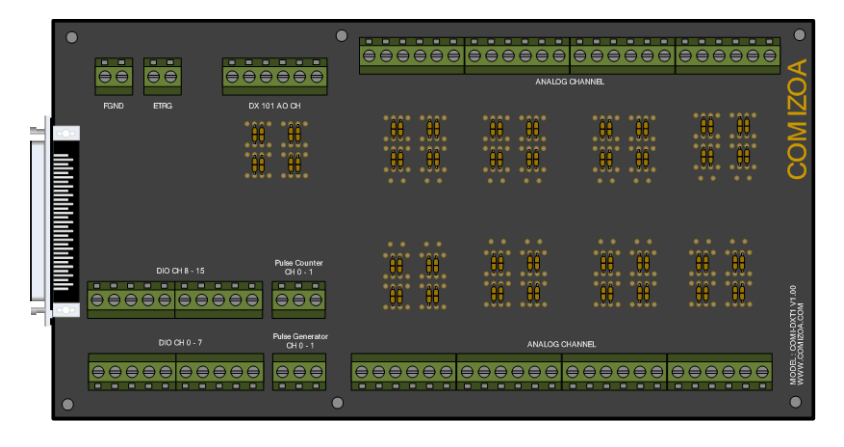

그림 2.3. COMI-DXT1

COMI-DXT1 의 터미널 단자 구성은 아래의 그림과 같습니다.

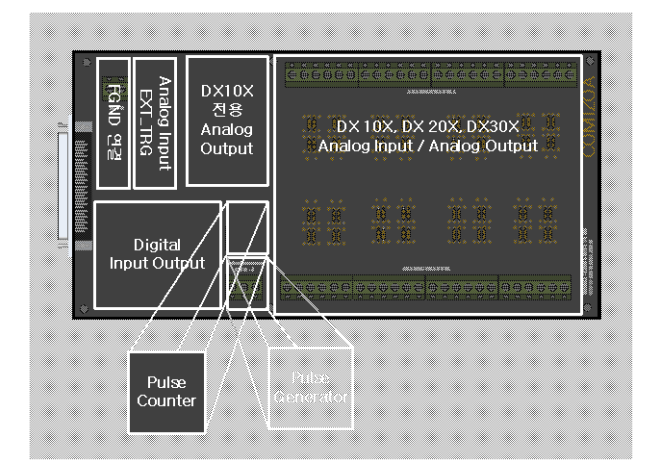

### 그림 2.4. COMI-DXT1 단자 배치

# 2.4.2. COMI-DXT2

COMI-DXT2 는 COMI-DXT1 과 같이 COMI-DX Series 의 COMI-DX10X, COMI-DX20X, COMI-DX30X 와 연결하여 사용할 수 있는 터미널입니다. COMI-DXT2 터미널 보드는 좁은 공간에 배치하여 설치하기 용이하며 디지털 입출력 신호는 간단하게 플 랫 케이블을 사용하여 배선할 수 있도록 2.54mm 피치의 커넥터를 제공합니다.

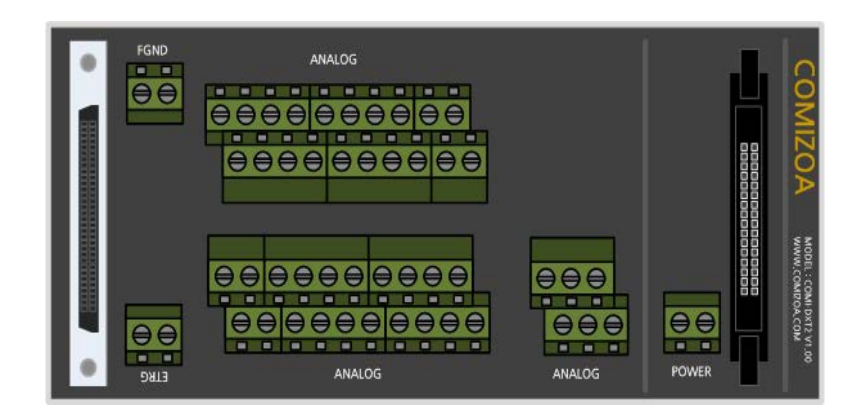

그림 2.5. COMI-DXT2

# 2.4.3. CB-EMS-SE

CB-EMS-SE 는 SCSI-SCSI 68 핀 커넥터 케이블로 COMI-DX10X, COMI-DX20X, COMI-DX30X 보드와 COMI-DXT1, COMI-DXT2 터미널 보드와 연결할 때 사용합니다. CB-EMS-SE 케이블의 양쪽 커넥터는 스크류 타입의 커넥터입니다.

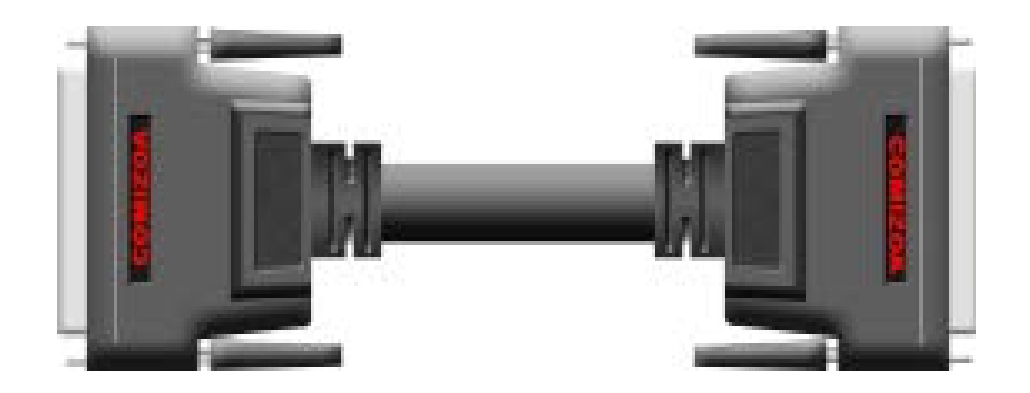

그림 2.6. CB-EMS-SE

# 3. Installation

이번 장에서는 COMI-DX Series 디바이스의 기본적인 설치 방법 및 설치 순서를 제공해드 리며 올바른 설치를 통해 COMI-DX Series 디바이스를 보다 안정적으로 사용하실 수 있도 록 합니다.

# 3.1. 제품 확인

정전기 방지 포장지로 포장이 되어 있습니다.

1.제품을 구입하시고 COMI-DX Series 를 수령하시면 기본적으로 아래의 그림과 같은

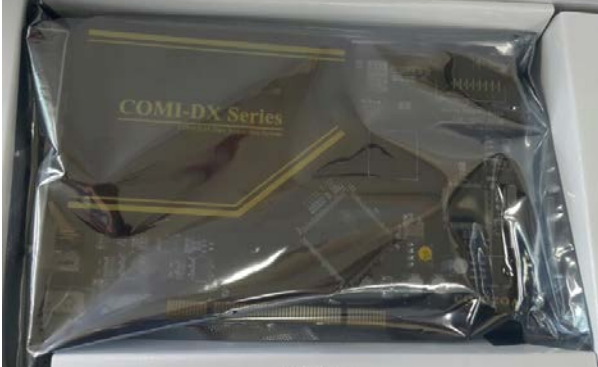

그림 3.1. 정전기 방지 포장 상태

2. 제품을 개봉하시기 전 정전기 방지 밴드(어스링)를 사용하시는 작업장에서는 장비 나 PC 케이스에 접촉하여 작업자의 신체의 전위를 접지상태로 변경하여 주시고 정전 기 방지 밴드(어스링)를 사용하시는 않는 작업장에서는 작업자의 손이나 노출된 신체 부위를 장비나 PC 케이스에 접촉하여 작업자의 신체의 전위를 접지상태로 변경한 후 제품 포장을 제거해 주시기 바랍니다.

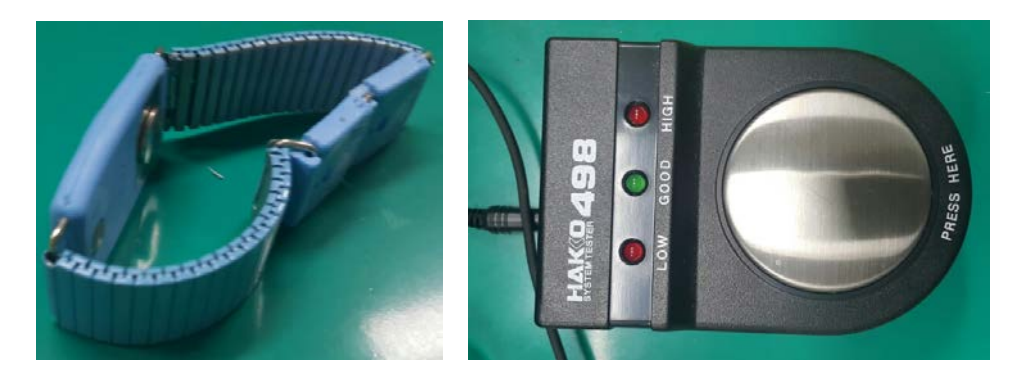

그림 3.2. 정전기 방지 밴드 및 테스터

 제품 포장을 제거 후 제품의 외관을 확인하여 보관 중이나 이송 중에 발생할 수 있는 이상(물리적 파손, 이물질, 부품 탈락 )을 확인하여 주시기 바랍니다.

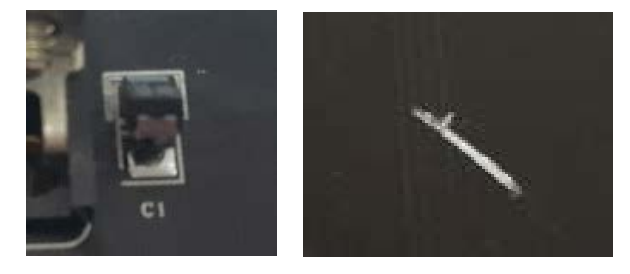

그림 3.3. 부품 탈락 및 외부 손상 상태 예시

 제품 확인 후 바로 설치하지 않고 다시 보관하는 경우에는 제품 수령 시 제품이 포장되어 있는 정전기 방지 포장지를 사용하여 다시 보관하시고 습기제거제도 함께 보관하시길 권장합니다.

작업장의 환경상 외부 환경에 노출되어 보관 시 분진이나 이물질, 그리고 외부 충
격에 의한 제품 파손이 발생할 수 있으니 유의하시기 바랍니다.

# 3.2. 관련 소프트웨어 설치

COMIZOA 제품을 사용하기 전 제품에 관련된 프로그램 및 매뉴얼, 드라이버, 라이브 러리, 예제 프로그램 등이 포함된 COMI-Automation 을 설치하여 주시기 바랍니다. COMI-Automation 은 커미조아 홈페이지(<u>www.comizoa.com</u>)를 통하여 제공되며 커미조아 기술지원 전화(042-939-0088)을 통하여 요청해주시면 E-Mail 등으로 최신 COMI-Automation 을 제공 받으실 수 있습니다. 만약 프로그램 설치 공간이 부족할 때에는 개 별적인 파일도 제공 가능합니다.

[COMI-Automation 설치 방법]

■제공된 COMI-Automation 설치 파일을 더블 클릭하면 설치 언어를 선택하는 창이 나타납니다. 설치 언어를 선택하시고 확인을 클릭하세요.

|                                           | 설치 언어 | 선택                                        |
|-------------------------------------------|-------|-------------------------------------------|
| 1                                         | 18    | 설치 과정 중에 사용할 언어를 선택해 주십<br>시오.            |
| COMI-Automatio<br>n Systems 3.5S<br>Setup |       | [고극이 ···································· |

■ 설치에 관련된 정보 및 설치 주의점에 대해 안내 문구를 읽어보시고 다음을 클릭하 세요.

| 問 설치 - COMIZOA Automat | ion Systems 3.5S_x86                                                                                                    |
|------------------------|----------------------------------------------------------------------------------------------------|
| 100                    | COMIZOA Automation Systems<br>3.5S_x86 의 설치에 오신 것을 환영합<br>니다                                                                     |
|                        | COMIZOA Automation Systems 3.5S_x86 (2015년 1월 9일<br>자) 설치 마법사입니다.                                                                |
|                        | 설치를 계속하시기 전에 실행 중인 모든 프로그램의 종료<br>를 권합니다.                                                                                        |
|                        | 또한 기존 설치된 모든 COMI-Automations 프로그램을 제어<br>판의 [프로그램 추가/삭제] 또는 바로가기의 Uninstall 메뉴<br>로 반드시 Uninstall 하신 후 본 설치프로그램을 진행하시기<br>바랍니다. |
| B                      | 설치를 계속 하시려면 "다음"을, 중료하시려면 "취소"를<br>클릭하십시오.                                                                                       |
|                        |                                                                                                    |
|                        | 다음엔 > 취소                                                                                                    |

■사용자 계약에 관한 내용을 자세하게 읽어주시고 계약 내용에 동의하시면 "사용자 계약에 동의합니다." 란 을 체크해주시고 다음을 클릭하세요.

| 뒝 설치 - COMIZOA Automation Systems 3.5S_x86                                                                                                    |        |
|----------------------------------------------------------------------------------------------------|--------|
| 사용자 계약<br>설치를 계속하시기 전에 마래의 중요한 정보를 꼭 읽머보십시오.                                                                                                    | R      |
| 다음 사용자 계약을 자세히 읽어주십시오. 설치를 계속하시려면 이<br>해야 합니다.                                                                                                    | 계약에 동의 |
| representations with respect to the Product or any other<br>subject matter covered by this EULA. To the extent the<br>terms of any COMIZOA polices or programs for support<br>services conflict with the terms of this EULA, the terms<br>of this EULA shall control. | •      |
| 14. The Product is protected by copyright and other intellectual<br>property laws and treates. COMIZOA or its suppliers own<br>the title, copyright, and other intellectual property<br>rights in the Product. The Product is licensed, not sold.                     | -      |
| ◎ 사용자 계약에 동의합니다(A)<br>◎ 사용자 계약에 동의하지 않습니다(D)                                                                                                    |        |
| < 뒤로®) 다음에 >                                                                                                    | 취소     |

■사용자 정보를 입력하시고 다음을 클릭하세요.

| 명 설치 - COMIZOA Automation Systems 3.55_x86 |          |
|--------------------------------------------|----------|
| <b>사용자 정보</b><br>사용자 정보를 입력해 주십시오.         | <b>R</b> |
| 사용자 미름(1):                                 |          |
| ADMIN                                      |          |
| 단체명@):                                     |          |
| COMIZOA                                    |          |
|                                            |          |
|                                            |          |
|                                            |          |
|                                            |          |
|                                            |          |
|                                            |          |
| < 뒤로® 다음(M) >                              | 취소       |

■COMI-DX Series 는 COMIZOA 의 PCI 제품군의 보드로 PCI Typical 을 선택하시고 다음을 클릭하세요. 저장 공간이 여유가 있고 COMIZOA 의 다른 제품군을 함께 사용 할 때에는 Full을 선택하시고 다음을 클릭하세요.

| 명 설치 - COMIZOA Automation Systems 3.55_x86                    |                                |
|---------------------------------------------------------------|--------------------------------|
| 구성 요소 설치<br>어떤 구성 요소를 설치하시겠습니까?                               |                                |
| 설치하고 싶은 구성 요소는 선택하시고, 설치하고 싶<br>을 해제하십시오. 설치를 계속할 준비가 되셨으면 "C | 지 않은 구성 요소는 선택<br>ት음"을 클릭하십시오. |
| PCI Typical                                                   |                                |
| PCI Motion                                                    | 639.1 MB 🔺                     |
| - V Applications                                              | 195.8 MB                       |
| - V Drivers                                                   | 2.2 MB                         |
| 🔽 Libraries                                                   | 28.1 MB                        |
| Classic Ver                                                   | 71.9 MB                        |
| - Documents                                                   | 71.6 MB                        |
| - 🔽 Korean                                                    | 71.6 MB                        |
| English                                                       | 38.4 MB                        |
| Examples                                                      | 262.3 MB 👻                     |
| 선택한 구성 요소 설치에 필요한 최소 용량: 638.8 MB                             |                                |
| < 뒤로(8)                                                       | 다음(1) > 취소                     |

■설치할 준비과정이 마무리되고 설치 정보에 대한 안내창이 나타납니다. 입력된 내 용을 확인하시고 설치를 클릭하세요.

| 13 | 차 - COMIZOA Automation Systems 3.55_x86                                                         | • X      |
|----|-------------------------------------------------------------------------------------------------|----------|
|    | <mark>설치 준비 완료</mark><br>COMIZOA Automation Systems 3.SS_x86 을(를) 설치할 준비가 되었습니다.                | <b>R</b> |
|    | "설치"를 클릭하며 설치를 시작하시거나, "뒤로"를 클릭하며 설치 내용을 검<br>거나 바꾸실 수 있습니다.                                    | 토하       |
|    | 사용자 정보:<br>ADMIN<br>COMIZOA<br>설치 중류:<br>PCI Typical<br>설치할 구성요소:<br>PCI Motion<br>Applications | E        |
|    | Drivers<br>Libraries<br>Classic Ver<br><                                                        | •        |
|    | < 뒤로(b) 설치(t)                                                                                   | 취소       |

■설치프로그램이 설치를 시작합니다.

| 영성지 - COMIZOA Automation Systems 3.55_x86                                              |   |
|----------------------------------------------------------------------------------------|---|
| <b>설치 중</b><br>설치 프로그램이 COMIZOA Automation Systems 3.55_x86 울(晉) 설치하는 동<br>안 기다려 주십시오. |   |
| 파일의 압축을 푸는 중<br>C.₩₩                                                                   |   |
|                                                                                        |   |
|                                                                                        |   |
|                                                                                        |   |
|                                                                                        |   |
|                                                                                        | _ |
| 취소                                                                                     | ļ |

■설치가 완료되면 아래와 같은 창이 나타나며 프로그램의 안정적인 동작을 위해 PC

# 를 재부팅을 해주세요.

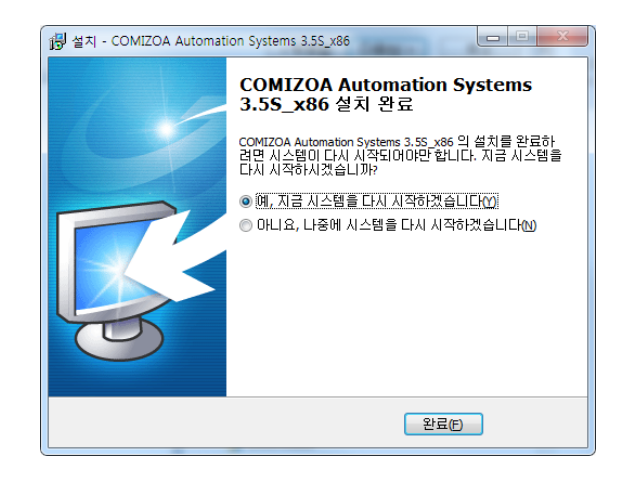

# 3.3. 보드 장착

다음은 COMI-DX Board 를 PC 에 설치하는 순서 및 주의점을 설명합니다.

1.PC 를 종료 한 후 전원 케이블을 완전히 PC 에서 분리시켜주시고 분리 후 약 1~2 분 정도 메인보드나 파워서플라이에 남아있는 잔류 전하가 빠질 때까지 기다립니다.

2.작업하기 전 신체의 일부나 작업 공구, 보드의 브라켓 부분을 PC CASE 의 금속 부 분에 먼저 접속하시어 작업자, 작업공구, 작업대상의 전위를 동일하게 만들어 주세요.

3.PC 케이스의 커버를 열어 장착할 위치를 확인합니다. COMI-DX Board 는 3.3V/5V 호환 가능한 PCI 보드로 범용적인 모든 PCI 슬롯에 장착하여 사용하실 수 있습니다. 아래의 그림과 같이 Main Board 회사에서 PCI 슬롯에 PCI 슬롯임을 표기하며 이를 확인하여 현재 사용하고 있지 않은 PCI 슬롯 중 사용하실 PCI 슬롯을 선택합니다.

4.사용할 PCI 슬롯 위치에 있는 PC 케이스의 선택한 슬롯 위치에 있는 확장 슬롯 커버를 제거하여 주세요.

5.PC 케이스에서 PCI 보드의 브라켓을 고정하는 홀 및 PCI 슬롯에 보드를 맞춘 후 좌우로 살짝 흔들며 보드를 장착합니다.

이 때 보드에 무리하게 힘을 가하거나 강제로 밀어 넣을 시 보드나 PCI 슬롯이 파손 될 수 있으니 유의하여 주시기 바랍니다.

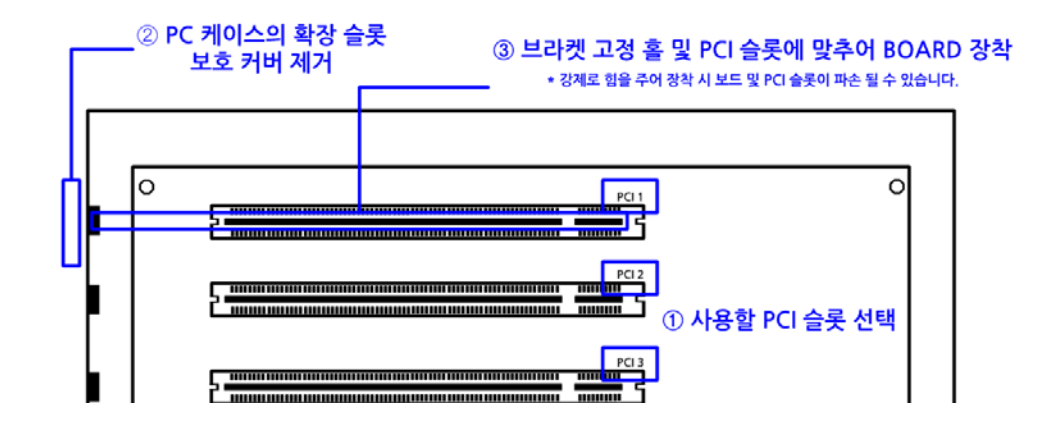

6.보드 장착 후 메인보드의 PCI 슬롯에 보드의 PCI 단자부분이 완전히 장착되어 있 는지 확인합니다.

7.브라켓을 나사로 고정하신 후 PC 케이스의 커버를 닫고 전원 및 케이블을 연결합 니다.

# 3.4. 디바이스 드라이버 설치

컴퓨터에 COMI-DX Series 보드를 장착하여 처음 사용하거나 유지보수를 위해 보드를 교체하거나 윈도우의 운영체제를 재 설치 이후에는 반드시 디바이스 드라이버를 설 치하셔야 합니다. 운영체제에 디바이스 드라이버가 정상적으로 설치가 되어 있지 않 거나 최신 드라이버가 아니 드라이버가 설치되어 있을 때에는 보드가 정상적으로 동 작을 하지 않을 수 있습니다.

### < 디바이스 드라이버 설치 순서 및 방법 >

장치 관리자(Device Manager)를 확인하여 드라이버 설치 유무 및 설치 상태를 확인합 니다.

### (장치관리자 확인 방법)

- ① [시작] [제어판] [장치관리자]
- ② [윈도우키] + [Pasue Break] [장치관리자]

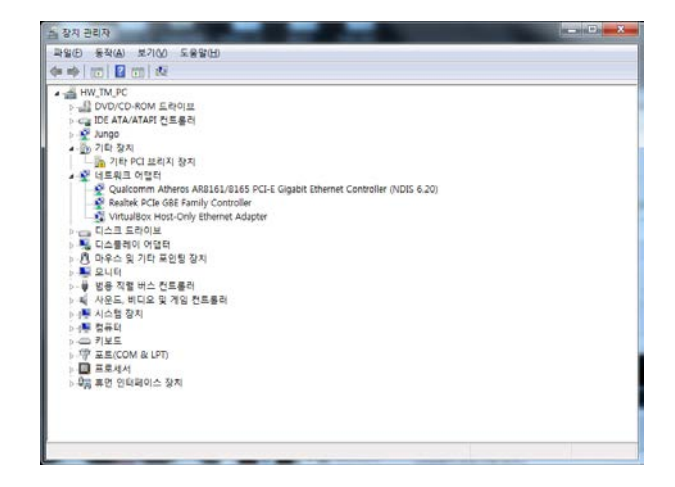

처음 보드를 장착하고 장치 관리자를 확인하면 위의 그림과 같이 기타 장치 항목에 "기타 PCI 브리지 장치"라는 노란색 느낌표가 표시되어 있는 장치를 확인 하실 수 있습니다.

기존에 COMIZOA 제품을 사용하신 사용자 분은 드라이버가 자동으로 설치되어 있을 수 있습니다. 이 경우에는 다음의 그림과 같이 드라이버를 제거하신 후 최신 드라이 버로 업데이트 하여 사용하시길 권장합니다.

# (디바이스 드라이버 제거 방법)

아래 그림 중 왼편 그림과 같이 설치되어 있는 장치에 마우스를 우클릭하여 나오는 메뉴에서 제거(U)를 클릭하면 오른쪽 그림과 같은 창이 나옵니다. 이 창에서 "이 장 치의 드라이버 소프트웨어를 삭제합니다."를 체크하고 확인을 클릭합니다.

| Image: Comparison of the state of the state of | 장치 체가 확인<br>COM-0X101 MultiFunction board<br>경고: 시스템에서 이 장치를 체가하려고 입니다.<br>[2]이 장치의 도리이네 소프트웨어를 삭제합니다.] |
|----------------------------------------------------------------------------------------------------|----------------------------------------------------------------------------------------------------|
|----------------------------------------------------------------------------------------------------|----------------------------------------------------------------------------------------------------|

# (디바이스 드라이버 설치 방법)

1.장치관리자에서 설치하려고 하는 장치에 우클릭을 하여 나타나는 메뉴에서 "드라이 버 소프트웨어 업데이트(P)"를 선택합니다.

2.창에서 "컴퓨터에서 드라이버 소프트웨어 찾아보기(R)를 선택합니다.

| 4100101 B 001001 B 00 00                                                                                                    |                 | 「「「「「「「「「」」」」」「「「「」」」」」」」」」」」」」」」」」」」                                                                                                    |
|----------------------------------------------------------------------------------------------------|-----------------|----------------------------------------------------------------------------------------------------|
| A m (/) (A)<br>③ (2012) (2014) Entre<br>ag 20 A MA/MAY (1912)<br>④ A May<br>④ A May<br>④ (2014) (2014)<br>④ (2014) (2014)<br>④ (2014) (2014)<br>④ (2014) (2014)<br>④ (2014) (2014)<br>④ (2014) (2014)<br>④ (2014) (2014)<br>④ (2014) (2014)<br>④ (2014) (2014)<br>④ (2014) (2014) (2014)<br>④ (2014) (2014) (2014)<br>④ (2014) (2014) (2014)<br>④ (2014) (2014) (2014) (2014)<br>④ (2014) (2014) (2014) (2014) (2014)<br>④ (2014) (2014) (2014                                                                                                    | wire (AGE + 30) | 도착이네 소프트웨어는 이렇게 검색합니다?<br>◆ 업체이프런 드라이버 소프트웨어 자동으로 검색(S)<br>물리-미 만/영화에 9/4년 전환 전년 시작에 수프트웨어 전통<br>제의 필요가로 함께 감치 일정에서 이 가능한 사용되지 모두를 입행해주 됩니<br>다. |
| 및 Ec. Barto RC 4898<br>및 Ec. Barto RC 4888<br>및 Ec. RC 4888<br>및 Ec. RC 4888<br>\\ Ec. RC 4888<br>\\ Ec. |                 | ◆ 성류지(에서 드代기에 소프트웨어 높이보기)<br>+************************************                                                                               |

3.창에서 "컴퓨터의 장치 드라이버 목록에서 직접 선택(L)을 선택합니다.

4.다음(N)을 선택합니다.

| 유터에서 드라이                | 비 슈프트웨어를 찾아봅니               | ц.                   |
|-------------------------|-----------------------------|----------------------|
| 승 위지에서 드라기며             | 上世界相邻 包袱                    |                      |
| In an ann               |                             | · 294478-            |
| AN BAINST               |                             |                      |
|                         |                             |                      |
| 🗧 ដតីឡង់ ចក             | 우리아버 북동영사 복잡                | ayıp                 |
| 이 목록에는 당시의<br>소프트웨어를 표시 | · 후왕되는 설치 드리이버 초프트램<br>합니다. | 이 및 동일한 봉우에서 모든 드디이너 |

| 1개 목록에서 장치 유형을 선택하십시오.         |      |
|--------------------------------|------|
| 한 피트웨어 중류()::                  |      |
| <b>总治验剂 第</b> 4                | 1    |
| 8 01553 장시 올려스                 | 1    |
| ₩ AVC 정치                       | 1.28 |
| Bluetoeth 승수선 장지               |      |
| CONSIDA Autornation System     |      |
| CONSIDE Automation System      |      |
| COMIZOA Autorration System     |      |
| DVD/CD-ROV ED/01H              |      |
| USE ATA ATARI O R & R          |      |
| 01EE 12044 BA                  |      |
| BEE 12044 28 550               |      |
| 1000 FF 1 604 12 5/32 FF 12 FF |      |
|                                |      |

5.디스크 있음(H)를 선택합니다.

6.찾아보기(B)을 선택하고 경로를 지정합니다.

\* COMI- Automation 이 설치된 32bit Windows 7 운영체제의 경로는

C:\Program Files\COMIZOA\AUTOMATION3\PCI\Drivers\Win7\x86 와 같습니다.

항상 최신 Automation 이 설치된 폴더를 지정하여 주시기 바랍니다.

| 치할 하도웨이 장치 드라이너를 선택마성시오.                                                           |                                       |               |
|------------------------------------------------------------------------------------|---------------------------------------|---------------|
| 파트웨어의 체조전적의 모험을 선호해 표 (D용)을 물학하십시오. 설치하려는 드레이너 이스<br>20 - 유가 같으면 (양소의 모음)을 물학자실서요. | 디스크에서 설치                              |               |
|                                                                                    | ····································· | 화인            |
| 요구 삼지 위를 걸려 줘?                                                                     |                                       | 휘소            |
| 다리오늘레                                                                              | 복사당 제조압체 파일 위치(C):                    |               |
|                                                                                    |                                       | <b>찾아보기(8</b> |

7.ComiDX.inf 파일을 선택하고 열기를 선택하면 현재 장착되어 있는 장치가 표시가 되며 다음(N)을 선택하여 설치를 시작합니다.

| 曲中复杂作      | The same processing the second                                                                                                    |                                                                                                    | A CONTRACTOR OF A CONTRACTOR OFTA CONTRACTOR OFTA CONTRACTOR OFTA CONTRACTOR O   | And a state of the state of the |
|------------|----------------------------------------------------------------------------------------------------|----------------------------------------------------------------------------------------------------|----------------------------------------------------------------------------------------------------|----------------------------------------------------------------------------------------------------|
| 방문 위치다     | 🚑 x0k                                                                                                    | • O 🕽 🗢 🖫 •                                                                                                    | C. Sandaranda Sadara ya kana sa                                                                                                    |                                                                                                    |
| N2 44      | (c) (c) (c) (c) (c) (c) (c) (c) (c) (c)                                                                                                    | 수준 날 부 전<br>2014-01-03 전 11 ( 48 전 보<br>2014-01-03 전 전 1 ( 48 전 보<br>2014-01-07 프로 신, 전 1 전 보<br>2015-01-07 프로 신, 전 1 전 보<br>2015-01-02 프란 13, 전 1 전 보 | UKID MEEKKI DIN EARAUSE UKALULE.<br>District Constant of Constant Constant Co | 도가아내 스트로웨어 보지 문                                                                                                    |
| dan<br>Gan | n de centre composition de centre composition de composition de co | - 1870)<br>R±                                                                                                    | (CARTAN)                                                                                                    |                                                                                                    |

8.설치가 완료되면 아래와 같이 COMIZOA Automation System 하단에 COMI-DX Board 목록이 표시됩니다. 이를 확인하여 정상적으로 드라이버가 설치되었음을 확인 합니다.

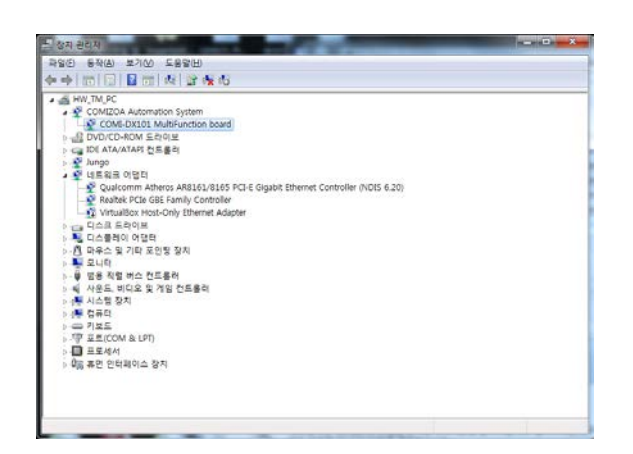

# 3.5. 동작 테스트 (COMI-XMaster)

COMI-Automation 을 설치하면 설치 내부에 COMI-XMaster 프로그램이 설치되며 아래 의 그림과 같이 시작프로그램에서 COMI-XMaster Universal 을 실행하면 DX-Series 보드 내부의 기본적인 기능들을 확인할 수 있습니다.

Windows 의 시작 메뉴에서 COMI-Automation 3.5S 메뉴를 선택하면 아래의 그림과 같 이 COMI-XMaster Universal 프로그램을 실행할 수 있습니다.

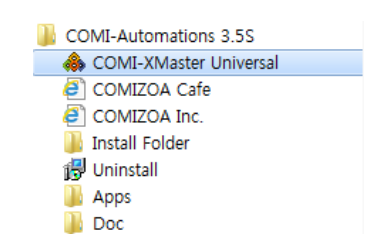

COMI-XMaster 실행 하면 다음과 같이 현재 장착되어 있는 보드의 정보(Device info.) 가 나타나고 메뉴를 선택하여 다른 정보들도 확인할 수 있습니다. Adv.App 이나 Basic App 을 선택하여 보드의 동작 테스트를 할 수 있습니다.

|                                                                                    | Device Info. Emulator Adv. App Basic App Support About                                            |  |
|------------------------------------------------------------------------------------|---------------------------------------------------------------------------------------------------|--|
| 30 Buts Function Board (1) 30 COB-DX101 30 Analog Input Board                      | Overview ISpecification LAccessories IBfock Diagram IConnector<br>COMI-DX101 Multi-Function Board |  |
| Analog Output Board Seard Digital IN/Out Board Seard Seard Seard Seard Seard Seard |                                                                                                   |  |
| Communication Board<br>CONET (Field Bus)                                           |                                                                                                   |  |
|                                                                                    |                                                                                                   |  |
|                                                                                    |                                                                                                   |  |
|                                                                                    |                                                                                                   |  |
| CODY AVERAGE DEVICES                                                               |                                                                                                   |  |

Basic App 탭을 클릭하면 아래와 같이 장착된 보드에서 가능한 테스트 프로그램이 활 성화 되어 있고 클릭하여 테스트 프로그램으로 현재 보드의 동작 상태를 확인 할 수 있 습니다.

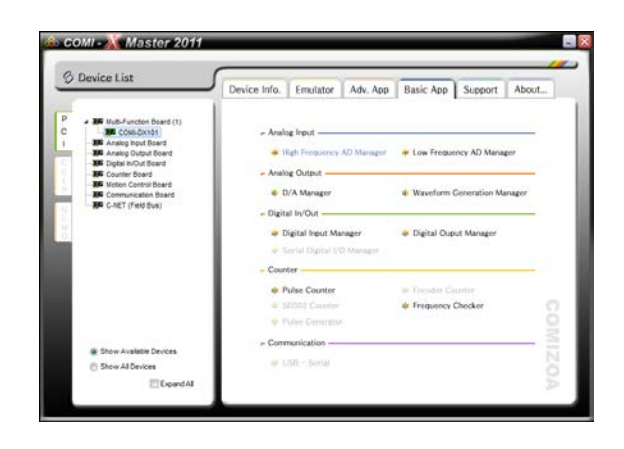

# 3.6. 프로그래밍

(주) 커미조아는 DX-SDK 라이브러리를 통해 다양한 최신 개발환경을 지원하기 위해 노 력하고 있습니다. 안내해드리는 개발 환경 이외의 개발 환경을 이용하시는 고객님께서는 저희 (주)커미조아를 통해 문의하여 주시면 신속히 대처해 드리도록 하겠으며, 제공되는 DX-SDK 인터페이스를 통해 보다 편리하고 빠르게 라이브러리를 사용할 수 있도록 지원 하여 드립니다.

# 개발환경 지원

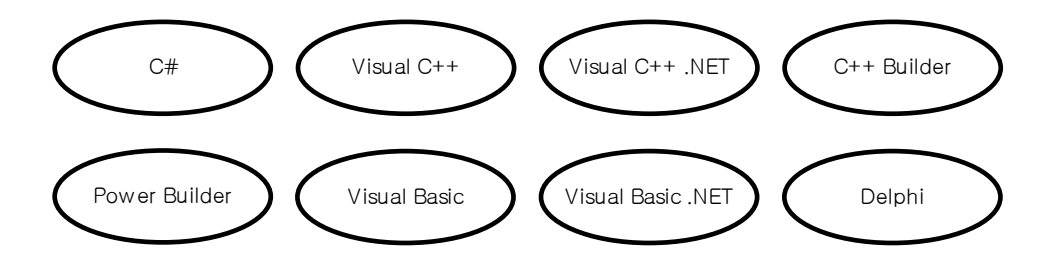

| Development Environment                          | Programming<br>Language | Version                                                 | Product                                      |
|--------------------------------------------------|-------------------------|---------------------------------------------------------|----------------------------------------------|
|                                                  | Visual C++              | VS2003 VS2005                                           | All Products including<br>Enterprise Edition |
| Microsoft<br>Visual Studio                       | Visual Basic            | including 6.0 for lower<br>version                      |                                              |
|                                                  | C#                      |                                                         |                                              |
| Borland International                            | C++ Builder             | All version                                             |                                              |
| Borland Development                              | Delphi                  | All version                                             | Architect, Professional,<br>Enterprise       |
| Studio                                           | C#                      | BDS 2006 Version                                        |                                              |
|                                                  | C++ Builder             | Turbo C++                                               |                                              |
| Borland International<br>Borland Turbo<br>Studio | Delphi                  | Turbo Delphi/<br>Turbo Delphi for .NET                  | All Products                                 |
|                                                  | C#                      | Turbo C#                                                |                                              |
| Sybase<br>PowerBuilder                           | PowerBuilder            | PowerBuilder 8,<br>PowerBuilder 9,<br>PowerBuilder 10.5 | All Products                                 |

DX-SDK 는 위와 같은 개발 환경을 지원하며, 별도로 명시되지 않은 개발 환경에서도 윈도우의 Dynamic Link Library 형태를 사용 가능한 경우 DX-SDK 를 사용하실 수 있습니 다.

# 4. Functions

이번 장에서는 COMI-DX Series 디바이스의 다양한 기능에 대한 설명 및 각 기능 사용 시 알맞은 사용 방법 및 배선 방법 등에 대해 소개합니다.

# 4.1. Analog Input

COMI-DX101 은 16 채널의 Single-ended 입력을 사용하거나 8 채널의 Differential 입 력을 사용할 수 있도록 제공합니다. 기본적으로 아날로그 전압을 입력 받고 처리하며 입 력단에 회로를 추가하여 전류 입력을 받을 수도 있습니다. 전압입력 범위는 최대 ±10V 를 입력 받을 수 있으며 8 가지의 전압입력 범위를 선택하여 사용할 수 있습니다.

# 4.1.1. Voltage Range and Resolutions

아날로그 입력을 사용할 때 각 채널에 설정할 값 중 하나인 전압 입력 범위에 대한 설명입니다.

입력 범위 설정에 따라 단위 비트당 표현하는 전압의 값이 달라지며 동일한 Resolution 에서는 전압 입력 범위가 좁을수록 단위 비트당 아날로그 전압을 세밀하 게 표현 할 수 있습니다.

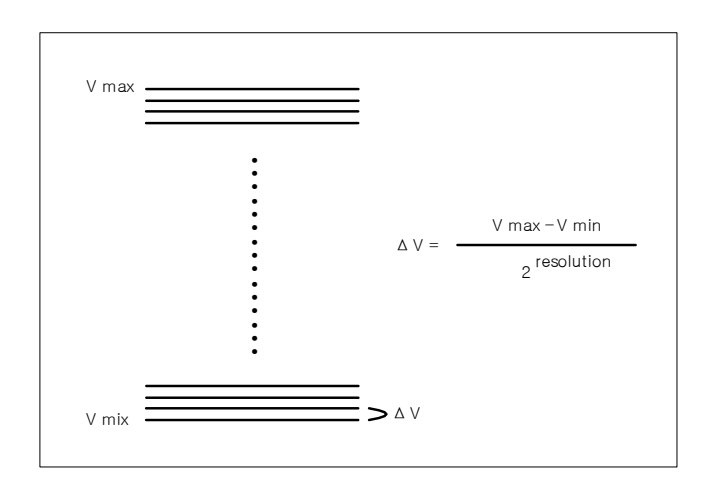

그림 4.1. 전압 범위와 Resolution 관계

위의 그림과 같이 단위 비트당 전압 표현 값은 전압 입력 범위가 좁을수록
Resolution 이 높을수록 표현하는 전압 값은 낮아지며 즉 단위 비트당 표현하는 아날 로그 입력 값은 세밀해진다고 볼 수 있습니다.

COMI-DX101 보드는 16 비트의 Resolution 으로 아날로그 입력 전압을 표현합니다. 즉 설정된 입력 전압 범위를 65536 개의 디지털 값으로 양자화(Quantization)하여 아 날로그 전압을 표현합니다. 입력 범위 설정에 따른 단위 비트당 표현하는 전압 값은 아래의 그림과 같습니다.

| (Range:±10V)          | 305 uV / bit |
|-----------------------|--------------|
| ( Range:±5V, 0V~10V ) | 153 uV / bit |
| ( Range: 0V ~5V )     | 76 uV / bit  |
| (Range:±2V)           | 61 uV / bit  |
| ( Range:±1V, 0V~2V )  | 31 uV / bit  |
| (Range:0V~1V)         | 15 uV / bit  |
|                       |              |

그림 4.2. 16 비트일 때 전압 범위 별 단위 비트당 표현하는 전압 값

COMI-DX101 보드는 디지털 데이터를 변경한 입력 전압 범위를 조절하지 않고 아 날로그 회로를 통하여 입력 전압 범위를 변경하여 아날로그 원 신호의 손실을 최소 화하였습니다.

COMI-DX101 의 아날로그 전압 입력 범위 설정에 관련된 함수는

- DX\_AiSetRange ([in]VT\_HANDLE hDevice, [in]VT\_I4 Channel, [in]VT\_I4 Range )

- DX\_AdGetRange ( [in]VT\_HANDLE hDevice, [in]VT\_I4 Channel, [out]VT\_PI4 Range )

# 4.1.2. Sampling Rate and Channel Select

연속으로 아날로그 데이터 취득할 시 사용하는 설정 값 중 하나인 Sampling Rate 설정에 대한 설명입니다.

Sampling (표본화)이란 연속적인 아날로그 데이터를 불연속적인 디지털 데이터로 추출하는 것을 의미합니다. Sampling Rate 는 1 초당 디지털 데이터로 추출하는 횟수, 즉 추출되는 샘플(sample)의 개수로 주파수(frequency, Hz)나 SPS(Sample per second) 단위로 표현합니다. Sampling rate 가 높을수록 얼마나 정교하게 아날로그 데이터를 디지털 데이터로 변화하는가에 대한 수치가 됩니다.

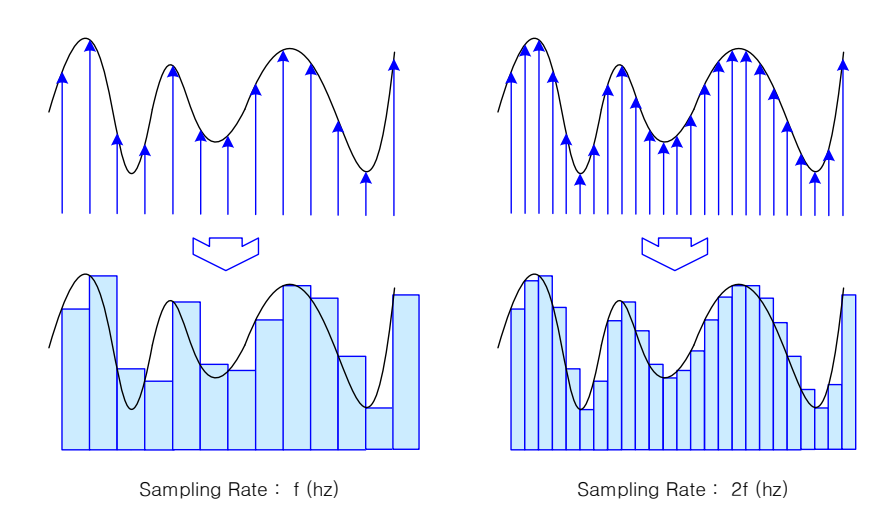

그림 4.3. Sampling

COMI-DX101 은 단일 채널 사용시 최대 1Mhz 로 Sampling 이 가능한 보드로 초당 최대 100 만개의 아날로그 데이터를 취득 할 수 있습니다. 다채널 사용 시에는 사용 하는 채널 수(N)가 증가할수록 설정할 수 있는 최대 Sampling Rate 는 채널 수에 반 비례하여 감소합니다. 즉 전 채널(16ch)을 사용할 시에는 최대 62.5Khz(1Mhz /16ch) 의 Sampling Rate 를 사용할 수 있습니다.

COMI-DX101 의 아날로그 입력 Sampling rate 설정에 관련된 함수는

- DX\_AdScanStart ( [in]VT\_HANDLE hDevice, [in]VT\_I4 ScanFreq, [in]VT\_I4 SampFreq,

### [in]VT\_I4 nBufSize, [in]VT\_I4 nTrsMethod, [in]VT\_I4 IsPauseAtFull )

함수 이며 자세한 내용은 DX-SDK Manual에서 함수 인자에 대한 설명과 사용 방법,

다양한 예제를 제공 받으실 수 있습니다.

# 4.1.3. Single Conversion Mode / Continuous Conversion Mode

COMI-DX101 의 데이터 취득은 Single Conversion 방식과 Continuous Conversion 방식, 이 2 가지 방식으로 데이터를 취득할 수 있습니다.

### [Single Conversion Mode]

Single Conversion 방식은 아래의 그림과 같이 사용자가 원하는 시점에서 사용할 채널, 입력 범위 등을 설정하여 사용자가 직접 명령을 내려 데이터를 취득하는 방식 입니다. Continuous Conversion 방식에 비해 처리되는 데이터 량이 비교적 적고 함수 사용이 간단합니다. 프로그램 시퀀스 중 원하는 시점에서 단발성 데이터를 취득하거 나 비주기적인 데이터를 취득할 때 사용됩니다.

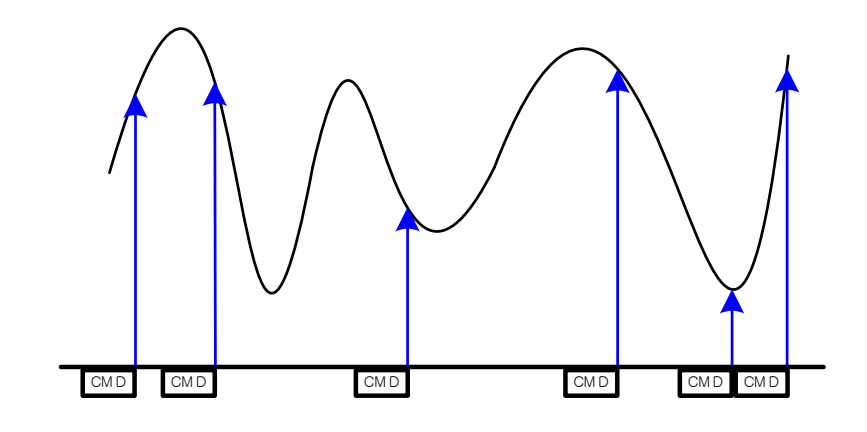

그림 4.4. Single Conversion Mode

#### [Continuous Conversion Mode]

Continuous Conversion 방식은 사용할 채널 위치, 각 채널의 입력 범위 등을 미리 설정 한 후 사용자가 지정한 Trigger 발생 시 마다 데이터를 메모리에 저장하여 사용 자가 필요할 때 이 데이터를 메모리에서 가져다 쓰는 방식입니다.

Continuous Conversion 방식에서 ADC 시점을 결정하는 것은 Trigger 로 총 3 가지 모드로 Trigger 동작 시켜 데이터를 취득할 수 있습니다.

오직 내부 타이머로 사용하는 Internal Trigger Mode 와 외부의 디지털 신호를 입력 받아 사용하는 External Trigger Mode, 그리고 외부 디지털 신호와 내부 타이머를 혼 용하여 사용하는 External Trigger Scan Mode 가 있습니다. 필요한 아날로그 데이터의 취득 시점에 따라 각 모드를 설정하여 사용할 수 있습니다.

아래는 COMI-DX 보드에 내장된 하드웨어로 구성된 내부 타이머를 사용하여 주기 적인 데이터를 취득하는 INTERNAL TRIGGER MODE 로 SCAN 주파수와 SAMPLE 주파수를 설정하여 아날로그 데이터의 취득 시점을 결정할 수 있습니다.

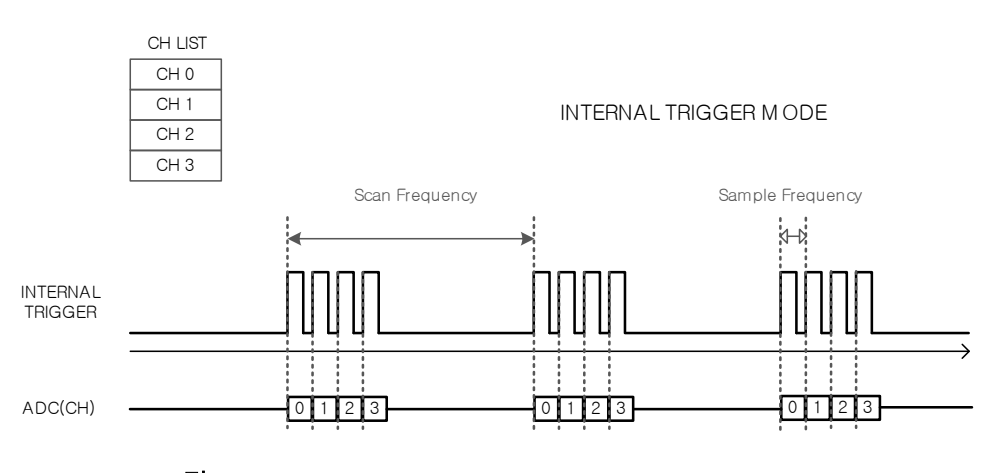

그림 4.5. Continuous Conversion Mode (Internal Trigger Mode)

아래는 외부의 디지털 신호(TTL)를 사용하여 주기적인 데이터를 취득하는 EXTERNAL TRIGGER MODE 로 오직 외부 신호가 입력되는 시점에서만 아날로그 데 이터를 취득합니다.

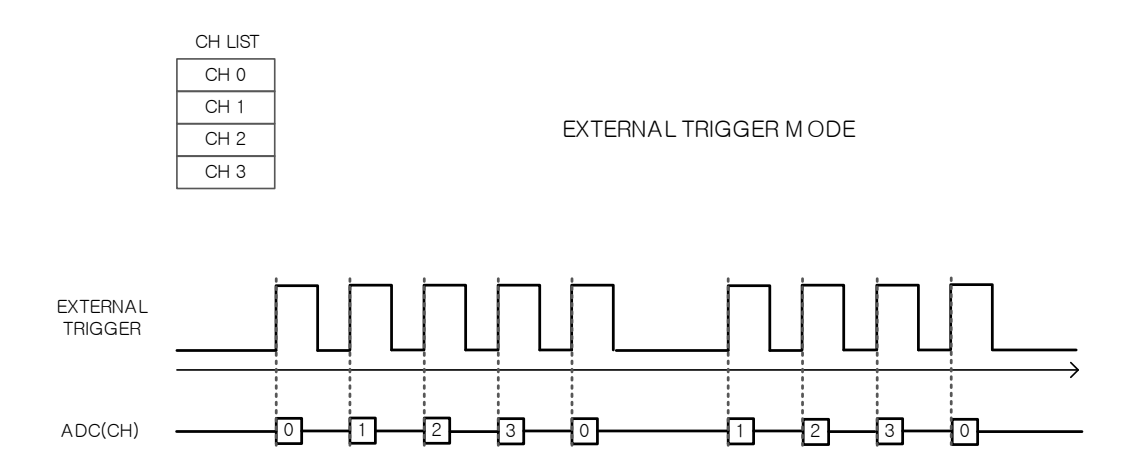

그림 4.6. Continuous Conversion Mode (External Trigger Mode)

아래는 외부의 디지털 신호(TTL) 및 내부 타이머를 사용하여 주기적인 데이터를 취득하는 EXTERNAL TRIGGER SCAN MODE 로 외부 신호는 SCAN 을 시작하는 시 점이 되며 아래의 그림과 같이 설정된 내부 타이머에 의해 순차적으로 설정된 채널 수 만큼의 아날로그 데이터를 취득합니다.

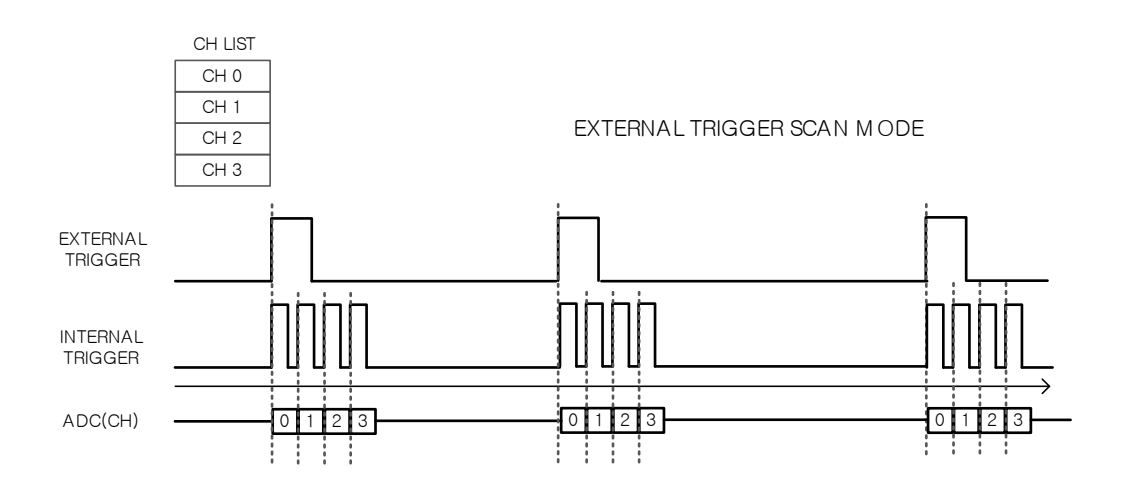

그림 4.7. Continuous Conversion Mode (External Trigger Scan Mode)

COMI-DX101 의 연속적인 아날로그 입력 데이터 취득에 관련된 함수는 (Single Conversion Mode)

- DX\_AdGetDigit ( [in]VT\_HANDLE hDevice, [in]VT\_I4 Channel, [out]VT\_PI4 Digit)

- DX\_AdGetVolt ( [in]VT\_HANDLE hDevice, [in]VT\_I4 Channel, [out]VT\_PR8 Volt)

(Continuous Conversion Mode)

DX\_AdScanRetrChannell2 ([in]VT\_HANDLE hDevice, [in]VT\_I4 ChannelOrder, [in]VT\_I4
StartCount, [in]VT\_I4 MaxNumData, [in]VT\_PI2 DestBuf , [out]VT\_PI4 RetrivedDataCount)
DX\_AdScanRetrChannelF4 ([in]VT\_HANDLE hDevice, [in]VT\_I4 ChannelOrder, [in]VT\_I4
StartCount, [in]VT\_I4 MaxNumData, [in]VT\_PR4 DestBuf, [out]VT\_PI4 RetrivedDataCount )

- DX\_AdScanRetrChannelF8 ([in]VT\_HANDLE hDevice, [in]VT\_I4 StartCount, [in]VT\_I4 MaxNumData, VT\_PR8 DestBuf, [out]VT\_PI4 RetrivedDataCount )

- DX\_AdScanRetrBlockl2 ([in]VT\_HANDLE hDevice, [in]VT\_I4 StartCount, [in]VT\_I4 MaxNumData, [in]VT\_PI2 DestBuf , [out]VT\_PI4 RetrivedDataCount)

- DX\_AdScanRetrBlockF4 ([in]VT\_HANDLE hDevice, [in]VT\_I4 StartCount, [in]VT\_I4 MaxNumData, [in]VT\_PR4 DestBuf, [out]VT\_PI4 RetrivedDataCount )

- DX\_AdScanRetrBlockF8 ([in]VT\_HANDLE hDevice, [in]VT\_I4 StartCount, [in]VT\_I4

MaxNumData, [in]VT\_PR8 DestBuf, [out]VT\_PI4 RetrivedDataCount )

# 4.1.4. Single ended Analog input / Differential Analog input

### [Single ended Analog Input]

아날로그 입력 신호의 유형이 Single Ended(Ground-Referenced Signal Source) 일 때 COMI-DX101 의 배선 방법 및 사용법입니다.

기본적인 배선은 아래의 그림과 같고 아날로그 신호선 1 가닥과 아날로그 그라운드(기준 전 위) 1 가닥을 연결하게 되어 COMI-DX101 은 Single ended 신호는 최대 16 채널을 연결할 수 있습니다.

만약 아날로그 신호선에 Shield 가 있는 경우에는 Shield 선을 센서의 BODY 연결하여 Earth 에연결하거나 COMI-DX101 의 커넥터 금속 후드에 연결되게 하여 COMI-DX101 이 장착되어 있는 PC 의 BODY 를 통하여 Earth 에 연결하면 케이블 상에서 유입되는 NOISE 를 차단할 수 있습니다. 하지만 Shield 선을 센서 BODY 나 커넥터 금속 후드 양쪽을 모두 연결하게 되면 그 라운드 루프현상이 발생하여 센서의 그라운드와 COMI-DX101 의 그라운드 사이에 전압 차가 발생할 수 있어 바람직하지 않습니다. Shield 선은 센서 BODY 나 커넥터 금속 후드 중 한 쪽에 만 연결하는 것을 권장합니다.

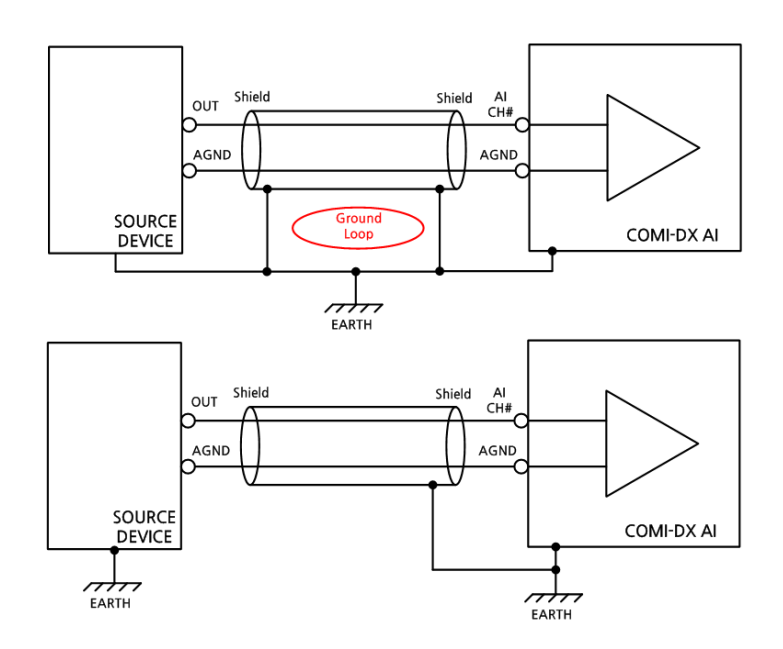

그림 4.8. Single ended 신호 연결법

#### [Differential Analog Input]

아날로그 입력 신호의 유형이 Differential 일 때 COMI-DX Series 의 배선 방법 및 사용법입니다. COMI-DX101 은 Differential 신호는 최대 8 채널을 연결할 수 있습니다.

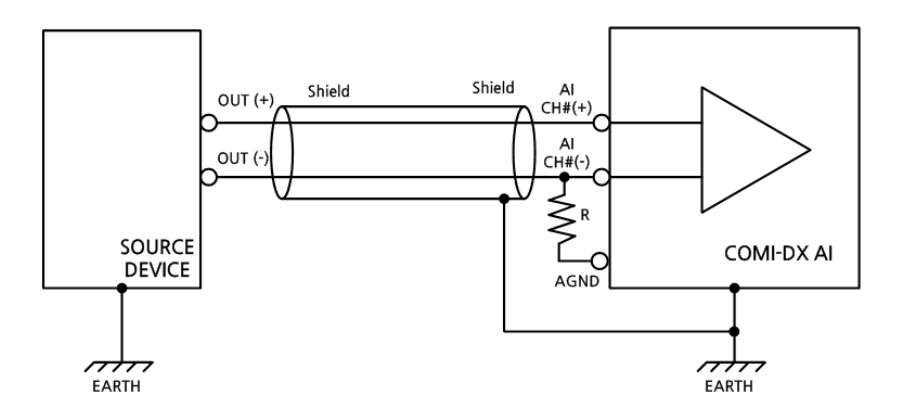

그림 4.9. Differential 신호 연결법

기본적인 배선은 위의 그림과 같이 한 채널당 아날로그 신호선 (+)와 (-) 가 하나씩 두 신호 를 연결하여 사용합니다.

이 때 사용자가 유의할 사항은 센서의 출력신호가 Floating 되어있는지 다시 한번 확인 하시 고 출력 임피던스를 측정하십시오. 출력 임피던스에 따라서 (-) 단자와 AGND 사이에 삽입될 저항값(R)을 결정 할 수 있습니다. 일반적으로 출력 임피던스가 높을 때 Bias 저항을 삽입하 여 사용하며 출력 임피던스의 수 백배의 크기로 연결하여 사용합니다. 출력 임피던스가 충분히 낮은 상태라면 Bias 저항 없이 측정하실 수 있습니다.

Differential 배선도 Single ended 와 마찬가지로 만약 아날로그 신호선에 Shield 가 있는 경우 에는 Shield 선을 센서의 BODY 연결하여 Earth 에 연결하거나 COMI-DX Series 의 커넥터 금속 후드에 연결되게 하여 COMI-DX Series 가 장착되어 있는 PC 의 BODY 를 통하여 Earth 에 연 결하면 케이블 상에서 유입되는 NOISE 를 차단할 수 있습니다. 하지만 Shield 선을 센서 BODY 나 커넥터 금속 후드 양쪽을 모두 연결하게 되면 그라운드 루프현상이 발생하여 센서의 그라운드와 COMI-DX101 의 그라운드 사이에 전압 차가 발생할 수 있어 바람직하지 않습니다. Shield 선은 센서 BODY 나 커넥터 금속 후드 중 한 쪽에만 연결하는 것을 권장합니다.

COMI-DX Series 의 아날로그 입력은 다음과 같이 노이즈에 취약한 환경에서 사용하는 경우 Differential 타입으로 아날로그 입력을 받는 것을 권장합니다.

- 센서의 출력 신호가 그라운드와 분리되어 있을 때
- 주위 환경에 Noise 가 많을 때
- 센서의 출력 신호가 1 Volt 미만일 때
- 센서가 COMIZOA 터미널 블록과 3m 이상일 때

Differential 신호 배선 시 Picked-up Noise 가 감소되고 Common-mode Noise Rejection 이 향 상되어 보다 정확한 아날로그 데이터를 취득 할 수 있습니다. COMI-DX Series 의 아날로그 입력 타입에 관한 설정에 관련된 함수는

- DX\_AiSetInputType ([in]VT\_HANDLE hDevice, [in]VT\_I4 InputMode )

-DX\_AiGetInputType ([in]VT\_HANDLE hDevice, [in]VT\_PI4 InputMode )

- DX\_AdScanSetChannelList ( [in]VT\_HANDLE hDevice, [in]VT\_I4 numChannel, [in]VT\_PI4 pChanList)

# 4.1.5. Current Analog input

기본적으로 DX Series 의 아날로그 입력은 전압 타입의 아날로그 신호를 입력 받습니다. 전 류 입력을 받기 위해서는 아래의 그림과 같이 입력라인에 Ground 쪽으로 저항을 달아서 전류 를 전압으로 변환하여 입력을 받을 수 있습니다. COMI-DX Series 보드와 COMI-DXT1 터미널 보드를 함께 사용하시면 보다 편리하게 회로를 구성하실 수 있습니다.

일반적으로 저항은 1/8W 이상 250 옴(1%)을 사용하면 되고 V=IR 공식에 의해 4~20 mA 의 전류값은 1~5V 전압으로 변환되어 입력을 받을 수 있습니다. 이 때 입력 전압 범위를 0~5V 로 설정하면 세밀한 아날로그 전류 입력을 받을 수 있습니다.

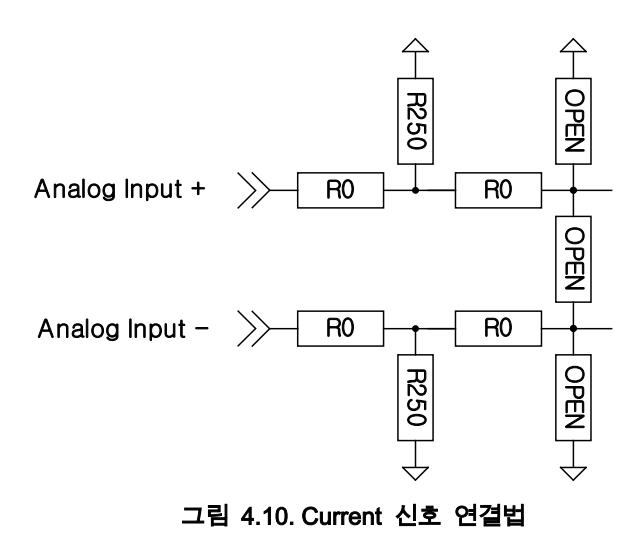

# 4.1.6. Analog Filter

노이즈가 심한 환경이나 아날로그 신호에 노이즈가 심하게 실리는 경우에는 아날 로그 입력에 필터를 구성하여 노이즈를 줄일 수 있습니다.

아날로그 필터에는 수동 필터와 능동 필터가 있으며 하이패스, 로우패스, 밴드패스, 밴드스톱 필터 등 다양한 필터를 구성할 수 있습니다. 이 매뉴얼에서는 COMI-DX Series 의 액세서리인 COMI-DXT1 터미널 보드를 사용하여 구성할 수 있는 가장 일 반적이고 가장 오래된 형태의 수동 아날로그 선형 필터를 사용하는 방식을 소개합니 다.

수동 필터는 R,L,C 등 수동 소자를 이용한 필터로 L 형 필터, Τ 형태 필터, π 형태 필터 등이 있습니다.

#### [L형 필터]

L 형 필터는 직렬, 병렬 리액턴스로 이루어지는 필터로 입력과 출력단의 리액턴스 성분에 따라 주파수 선택성을 가지게 되며 비대칭 회로이기 때문에 입력과 출력의 임피던스가 다른 특징이 있습니다.

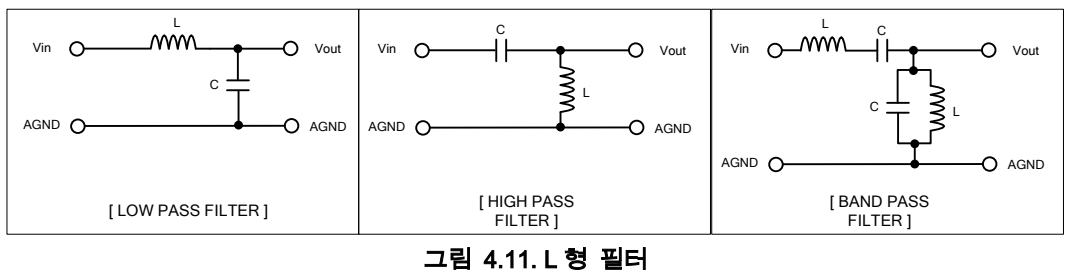

### [T 형 필터]

T 형 필터는 저임피던스 선로에 적합한 필터로 부하에 접하고 있는 인덕터의 큰 임 피던스가 스위칭 회로에 영향을 줄 수 있습니다. T 형 필터를 사용 시에는 스위칭 회 로 입력에 캐패시터를 추가하여 임피던스를 낮게하여 사용합니다.

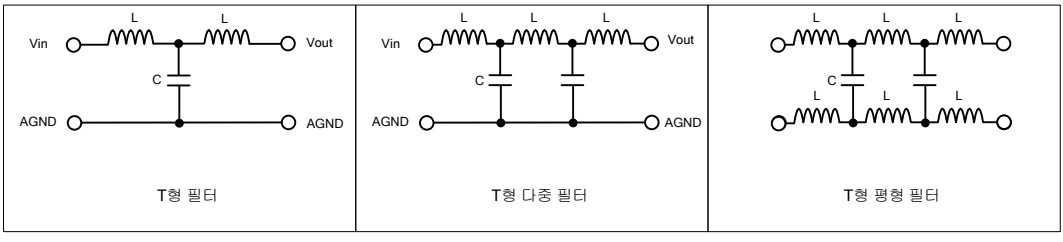

그림 4.12. T 형 필터

[π형 필터]

π형 필터는 DC 시스템에 적용하기 용이하며 평형형태의 필터로 제작하기 용이합 니다.

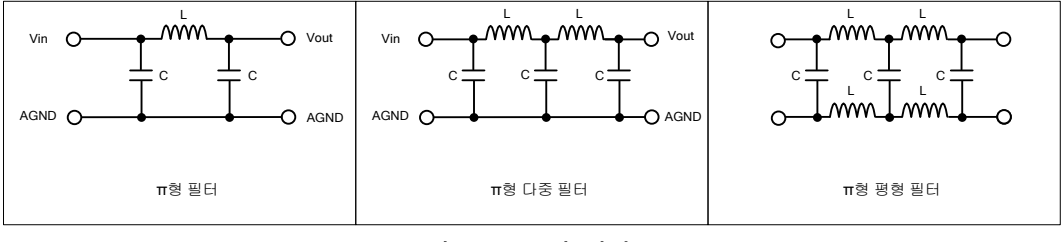

그림 4.13. π형 필터

\* RC 필터 소개

저역 통과 필터의 하나인 RC 필터는 아래의 그림과 같이 직렬로 저항, 병렬로 캐 패시터로 구성된 회로입니다. 저역 통과 필터는 간단하게 설명하면 노이즈 같은 고주 파 성분은 제거되며 저주파의 원신호는 통과할 수 있는 필터 회로입니다.

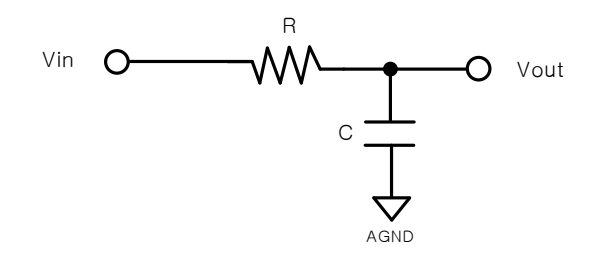

그림 4.14. RC 필터

저항과 캐패시터의 값에 의해 시정수(time constant)는 τ=RC 식으로 차단주파수 (cutoff frequency)는 fc=1/2πτ 식으로 결정됩니다.

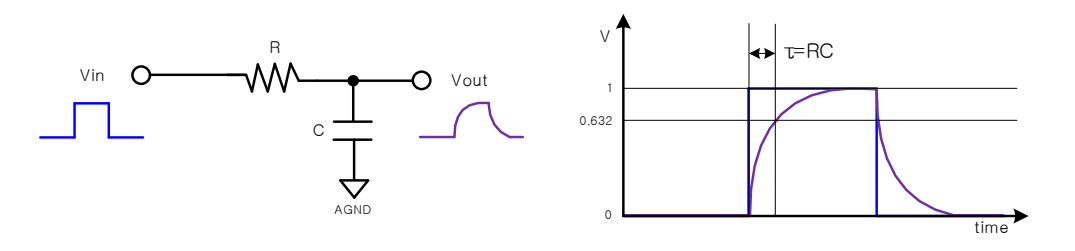

그림 4.15. RC 필터 시정수

여기서 시정수(time constant)는 1 차 시스템에서 과도응답 특성을 나타내는 주요 특 성 변수로 간단하게 설명하자면 순간적으로 전원을 투입하였을 때 회로에서는 캐패 시터 등이 충전되어 목표전압(입력전압의 63.2%로 정의)에 다다르는데 이르는 시간 을 말합니다.

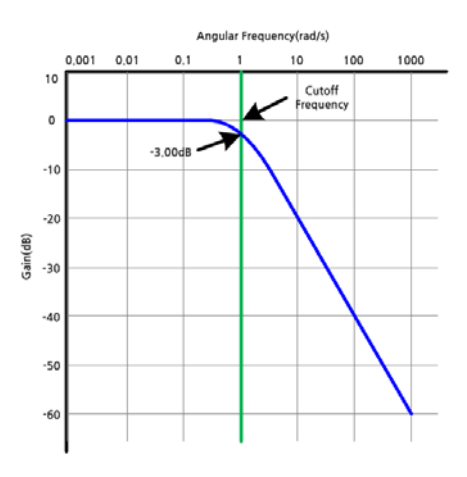

그림 4.16. RC 필터 차단 주파수

차단 주파수(cutoff frequency)는 주파수영역에서 3dB(약 0.7 배, 전력의 절반) 낮아 진 크기로 출력되는 주파수로 필터에서는 통과대역과 차단 대역의 경계가 되는 주파 수 입니다. 즉 저역 통과 필터에서는 주파수 이상의 주파수는 차단되고 이 주파수 이 하에서는 통과됩니다.

RC 필터를 이해하기 위해서는 캐패시터의 충전, 저항을 통한 방전되는 시간을 고 려하면 조금 더 회로의 이해에 도움이 됩니다.

## \* Filter 구성이 가능한 COMI-DXT1 터미널 소개

COMI-DX Series 의 액세서리인 COMI-DXT1 터미널 보드를 사용하면 앞에서 소개 한 수동 필터를 간단하게 구성할 수 있습니다. 아래의 그림의 붉은색 네모 박스로 표 시한 부분에 회로를 구성할 수 있게 COMI-DXT1 보드는 설계되어 있습니다.

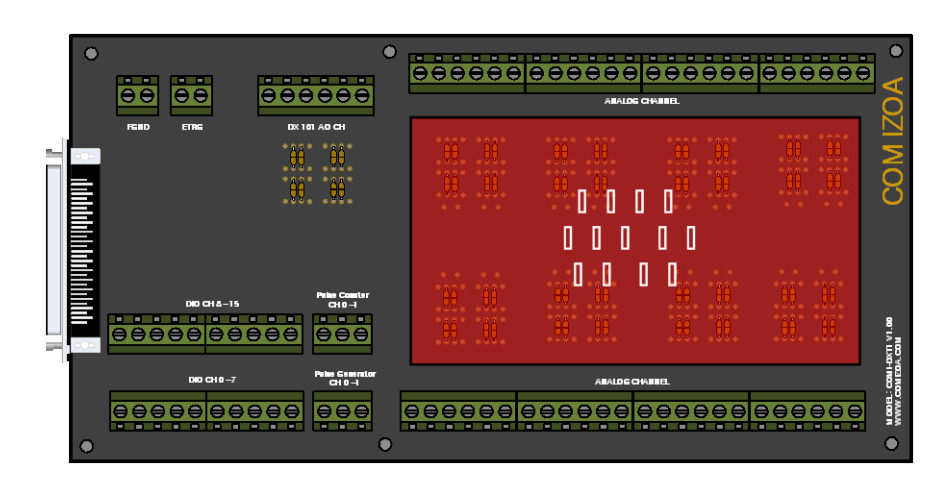

그림 4.17. COMI-DXT1 아날로그 입출력 구성 회로 위치

각 아날로그 입력 채널마다 아래와 같이 DIP 타입의 수동소자 부품으로 앞에서 소 개한 L 형 필터, T 형태 필터, π 형태 필터 등을 사용자의 사용 환경에 맞게 구성할 수 있습니다.

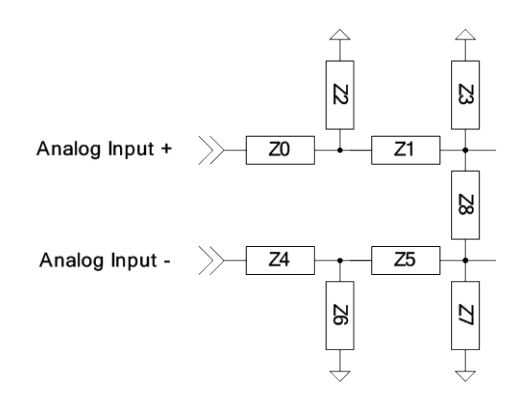

그림 4.18. COMI-DXT1 아날로그 입출력 회로 구성

# 4.1.7. Digital Filter

COMI-DX Series 는 사용자 프로그래밍의 부담을 줄이기 위해 아날로그 입력에 대한 Digital Filter 기능을 제공합니다. COMI-DX Board 의 Digital Filter 는 보드 내부의 프로세서에서 연산 및 처리를 하여 메인 프로세서의 부하를 주지 않습니다. 하지만 Digital Filter 사용 시 사용 가능한 최대 Sampling Frequency 가 낮아질 수 있습니다.

Digital Filter 의 종류는 Moving Average, Low Pass Filter, Tustin Filter 모드를 지원합니다.

#### Moving average filter

디지털 필터에서 가장 이해하기 쉽고 구현이 용이한 기초 필터로 연속 입력 샘플값들을 평균하여 가며 출력을 내는 필터로 데이터의 변화가 심한 경우에 변화를 줄이기 위하여 사용됩니다.

$$y[i] = \frac{1}{M} \sum_{i=0}^{M-1} x[i+j]$$

위의 수식으로 정의 될 수 있습니다. 수식에서 y는 Moving Average 출력 x는 Sampling 된 Analog 입력 값, M은 Moving Average 에 사용 될 평균 샘플 갯수입니다.

### Low Pass filter

아날로그 Low Pass Filter 와 마찬가지로 저주파 신호를 통과 시키고 고주파 신호를 차단시키는 필터로 샘플링된 디지털을 이용하여 구현한 디지털 필터입니다.

#### **Tustin Low Pass filter**

디지털 필터를 구현하기 위해 도메인 변환 시 Tustin Approximation 을 사용하여 구현한 Low Pass Filter 의 한 종류 입니다.

COMI-DX Series 의 아날로그 입력에 디지털 필터 사용과 관련된 함수는

DX\_AdScanFilterConfig ( [in]VT\_HANDLE hDevice, [in]VT\_I4 FilterType, [in]VT\_R8

CutOffFrequency, [in]VT\_I4 AvgCount )

DX\_AdScanFilterStart ( [in]VT\_HANDLE hDevice, [in]VT\_I4 ScanFreq, [in]VT\_I4

### SampFreq, [in]VT\_I4 nBufSize)

# 4.1.8. Analog Trigger Interrupt

아날로그 입력의 인터럽트 기능은 오실로스코프의 트리거 기능과 유사합니다. 오실 로스코프의 트리거 기능은 사용자가 지정한 조건이 되었을 때 데이터 취득을 중단하 여 원하는 시점의 데이터를 화면으로 표현하지만 COMI-DX Series 의 아날로그 입력 인터럽트 기능은 사용자가 지정한 조건이 되었을 때 인터럽트 이벤트를 발생하여 사 용자에게 알려 사용자가 원하는 시점에서 다른 응용 동작을 할 수 있도록 하는 기능 입니다.

아래의 그림은 아날로그 입력 인터럽트 기능에 대한 한 예입니다. 인터럽트를 발생 시키고자 하는 전압을 V<sub>target</sub> 으로 설정하고 외부 노이즈 및 전원 노이즈 인한 아날로 그 입력 신호에 상하 흔들림 정도를 확인하여 V<sub>margin</sub>을 설정합니다. 아날로그 입력 값 이 Rising edge 일 때의 예시로 조건 1 의 경우에는 아날로그 입력 값이 V<sub>margin</sub> 값 이 내로 진입하고 V<sub>target</sub> 값이 Rising edge 조건이 성립되어 인터럽트가 발생합니다. 조건 2 의 경우에는 인터럽트가 발생하고 V<sub>margin</sub> 의 범위를 벗어나지 않은 상태에서는 V<sub>target</sub> 값과 Rising edge 조건이 성립되어도 인터럽트가 발생하지 않습니다. Interrupt Margin 은 노이즈에 의해 인터럽트가 불필요하게 여러 번 발생하지 않도록 하는 기능을 가 지고 있습니다.

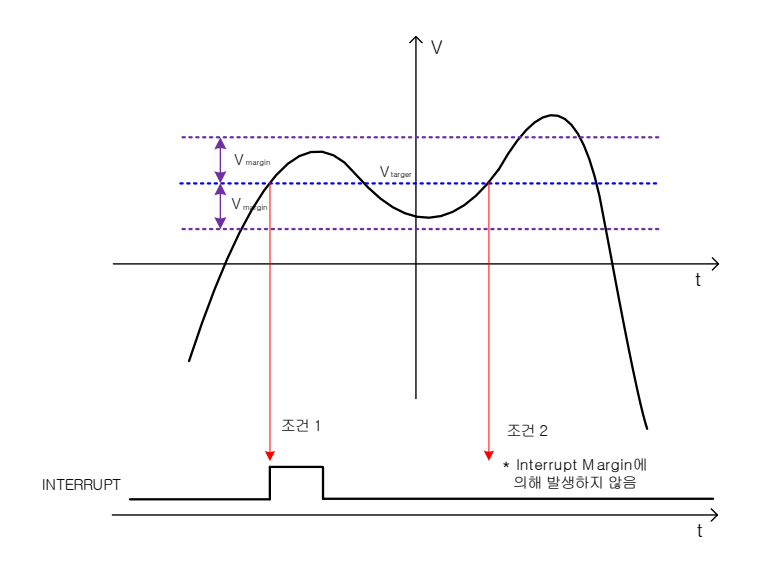

그림 4.19. Analog Trigger Interrupt

COMI-DX Series 의 아날로그 입력에 인터럽트 사용과 관련된 함수는

DX\_IntAdScanHandlerEnable ([in] VT\_HANDLE hDevice, [in]VT\_I4 EventID, [in]VT\_I4 ChannelOrder, [in]VT\_R8 RefVolt, [in]VT\_R8 RefBand, [in]VT\_I4 EdgeType)

함수 이며 자세한 내용은 DX-SDK Manual 에서 함수 인자에 대한 설명과 사용 방

법, 다양한 예제를 제공 받으실 수 있습니다.

# 4.1.9. Min/Max Value

COMI-DX Series 의 아날로그 입력 기능에는 함수가 활성화되어 있는 동안 Maximum Analog Input Value 와 Minimum Analog Input Value 를 제공하여 주는 기능이 제공됩니다. 메인 프로세서에 부담을 주는 드라이버나 라이브러리/어플리케이션에서 연산하는 방식이 아닌 COMI-DX 보드 내부 프로세서에서 연속적으로 입력되는 아날 로그 값들을 비교하여 최대 값과 최소 값을 연산하여 사용자에게 값을 반환합니다

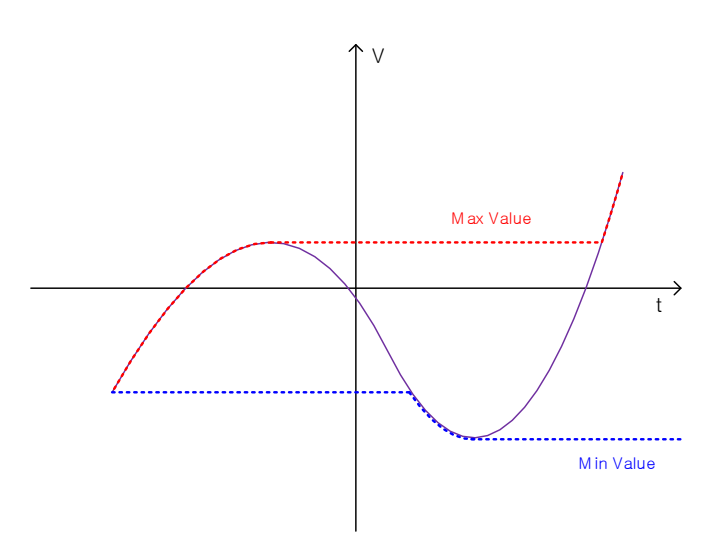

그림 4.20. Analog Min/Max 기능

COMI-DX Series 의 아날로그 입력 Min/Max Value 와 관련된 함수는

DX\_AdScanGetMinMax ( [in]VT\_HANDLE hDevice, [in]VT\_I4 ChannelOrder, [out]VT\_PR8 MinVolt, [out]VT\_PR8 MaxVolt )

# 4.1.10. Analog Output Monitoring

COMI-DX101 의 아날로그 입력 기능 중에는 현재 아날로그 출력을 보드 내부의 회 로를 통하여 아날로그 입력 채널로 모니터링 할 수 있는 기능이 있습니다.

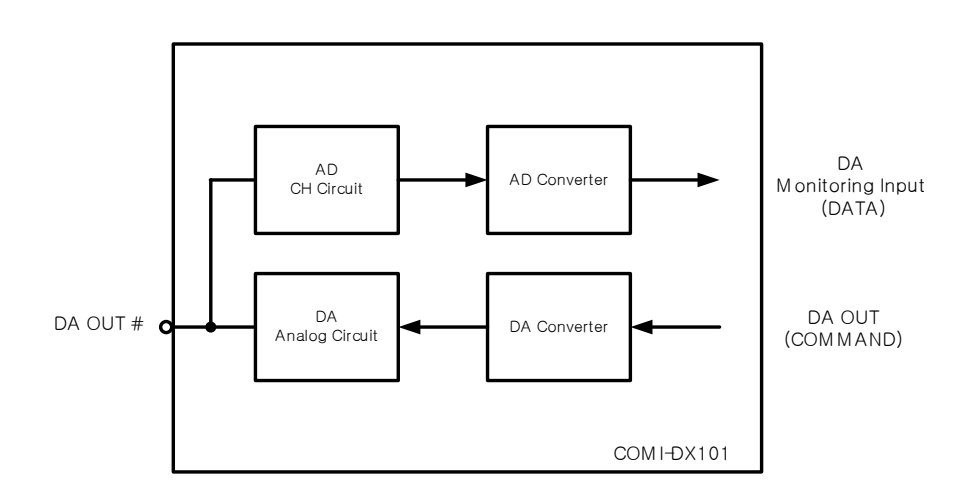

그림 4.21. Analog Output Monitoring 기능

사용자 프로그래밍 시 아날로그 출력 채널을 통해 원하는 전압이 출력되는지 별도 의 계측 장비 없이도 함수 호출만으로도 간편하게 확인 할 수 있습니다. 아날로그 출 력 함수와는 별도로 동작되기 때문에 프로그래밍에서 나올 수 있는 버그를 수정하거 나 실시간으로 출력과 입력을 동시에 로그를 기록하여 입출력 타이밍 문제 등을 검 출하는 등 다양하게 응용 할 수 있는 기능합니다.

#### 사용 방법은 COMI-DX-SDK 의

DX\_AdGetVolt ( [in]VT\_HANDLE hDevice, [in]VT\_I4 Channel, [out]VT\_PR8 Volt)

DX\_AdScanSetChannelList ( [in]VT\_HANDLE hDevice, [in]VT\_I4 numChannel, [in]VT\_PI4 pChanList)

함수에서 입력 채널 선택을 DA Monitoring 입력으로 설정하여 사용하시면 DA Monitoring 기능을 사용할 수 있습니다.

## 4.2. Analog Output

COMI-DX101 은 4 채널의 최대 ±10V 전압 범위의 Single-ended 아날로그 출력을 제 공합니다.

# 4.2.1. DA Conversion

COMI-DX101 의 Analog Output 의 각 채널은 16 비트의 Resolution 으로 즉 0x0000 ~ 0xFFFF 의 디지털 값을 아래의 그림과 같이 설정된 전압 범위의 아날로그 전압으 로 변환하여 출력합니다.

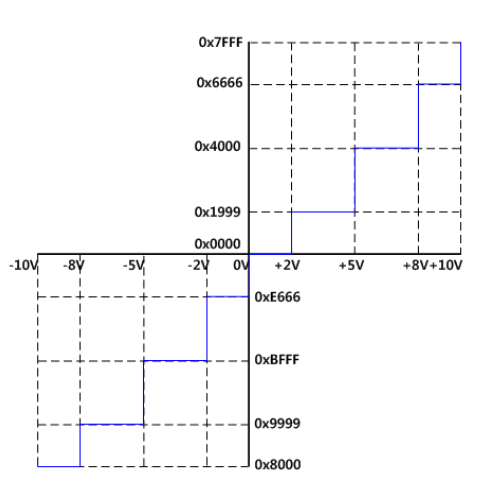

그림 4.22. Analog Output and Resolution

COMI-DX101 의 Analog Output 의 전압 출력 범위는 아래의 표와 같이 6 가지 범위 로 설정하여 출력 가능합니다. 아날로그 입력과 마찬가지로 전압 출력 범위가 좁아질 수록 단위 비트당 표현하는 전압이 세밀해집니다.

| Value | Voltage Output Range |
|-------|----------------------|
| 0     | 0 V ~ 5 V            |
| 1     | 0 V ~ 10 V           |
| 2     | 0 V ~ 10.8 V         |
| 3     | -5 V ~ + 5 V         |
| 4     | -10 V ~ +10 V        |
| 5     | -10.8 V ~ +10.8 V    |

표 4.2. Analog Output and Range

COMI-DX Series 의 아날로그 출력과 관련된 함수는

DX\_DaSetRange ([in]VT\_HANDLE hDevice , [in]VT\_I4 Channel, [in]VT\_I4 Range)

DX\_DaGetRange ([in]VT\_HANDLE hDevice , [in]VT\_I4 Channel, [out]VT\_PI4 Range)

DX\_DaOut ([in]VT\_HANDLE hDevice , [in]VT\_I4 Channel, [in]VT\_R8 OutVolt)

# 4.2.2. Waveform Generator

각 채널마다 4K(4096)개의 Waveform Generator 전용 RAM 이 하드웨어적으로 구성 되어 있습니다. 사용자는 이 전용 RAM 에 한 주기의 Waveform 을 만들 아날로그 데 이터를 출력될 순서대로 순차적으로 등록하고 출력될 UPDATE 주기를 설정하여 사 용합니다. 반드시 RAM 용량인 4096 개의 데이터를 사용할 필요는 없으며 필요에 따 라 데이터 개수를 조절하여 사용합니다. 한 주기의 Waveform 을 표현하는 데이터가 많을수록 더 세밀한 파형 표현이 가능합니다.

Update 주파수와 파형의 주파수는 다른 의미로 COMI-DX 보드에서는 저장된 데이 터 중 1개의 데이터를 출력하는 주파수를 Update 주파수로 정의하고 있으며 파형 주파수는 데이터 개수와 Update 주기(Update 주파수의 역수)의 곱에 반비례합니다.

예를 들어 5V의 구형파를 출력할 때 DATA(0) = 0 V, DATA(1) = 5V, 업데이트 주파 수 = 1Khz 로 설정하여 출력을 하게 됩니다. 이 때 데이터 개수 = 2, 업데이트 주기 = 1 ms 로

구형파의 주파수는 500Hz(1/(2x1m)) 로 출력이 됩니다.

WFG Update 주기 WFG RAM (16bit x 4K) V(V)RAM ADDR 0xFFF DATA (4095) DATA (4094) DATA (4093) 1 D(3) D(2) D(4) D(1) D(5) D(0) D(6) D(8) T(S) D(9) DATA (6) DATA(5) DATA(4) DATA(3) DATA (2) DATA(1) RAM ADDR 0x000 DATA(0)

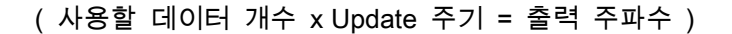

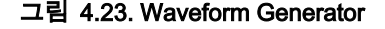

COMI-DX Series 의 아날로그 출력과 관련된 함수는

DX\_WfmStart ([in]VT\_HANDLE hDevice, [in[VT\_I4 Channel, [in]VT\_PR8 DataBuffer, [in]VT\_I4 NumData, [in]VT\_I4 nPPS )

### DX\_WfmStop ([in]VT\_HANDLE hDevice, [in[VT\_I4 Channel)

### 4.3. Digital Input / Digital Output

COMI-DX101, COMI-DX201, COMI-DX301 보드는 TTL 방식의 16 개의 디지털 입출력 채널을 제공합니다. 사용자의 설정에 따라 8 개의 채널씩 입출력을 선택하여 사용할 수 있습니다.

# 4.3.1. General-purpose Digital input / Digital Output

TTL(Transistor-Transistor Logic)방식의 디지털 입출력은 5V 의 전압 레벨로 디지털 신호를 전달하고 전달받습니다.

TTL 방식의 디지털 입출력을 사용할 때에는 입출력 전압 레벨이 중요한 요소가 됩니다. 아래는 COMI-DX Series 의 입출력 전압 레벨입니다. 예를 들어 디지털 입력의 경우 2.0V 이상의 신호는 HIGH(논리 1)로 0.8V 이하의 신호는 LOW(논리 0)으로 입력을 받으며 0.8V~2.0V 의 전압의 신호에 대해서는 논리 값으로 HIGH 와 LOW 로 정의를 할 수 없는 영역입니다. 디지털 출력의 경우에는 HIGH(논리 1)을 출력하였을 시 4.5V 이상의 전압으로 출력하며 LOW (논리 0)을 출력하였을 시 0.2V 이하의 전압으로 출력한다는 의미입니다.

COMI-DX 보드와 연결할 디바이스의 디지털 입출력 논리레벨을 확인하시어 대상 디바이스의 디지털 입력의 사양이 Vih 가 4.5V 이상이거나 Vil 가 0.2V 이하 일 경우, 디지털 출력 사양이 Voh 가 2.0V 이상이거나 Vol 이 0.8V 이하 일 경우 디지털 입출 력 신호에 문제가 생길 수 있습니다.

디지털 입력과 출력의 논리 전압 레벨이 차이가 있는 이유는 잡음여유를 확보하 기 위해서 입니다. 즉 논리 1 인 경우 Voh-Vih 만큼, 논리 0 인 경우 Vil-Vol 만큼의 잡 음여유가 생겨 이와 같은 잡음이나 감쇄에 대하여 안정된 동작을 수행할 수 있다는 의미입니다.

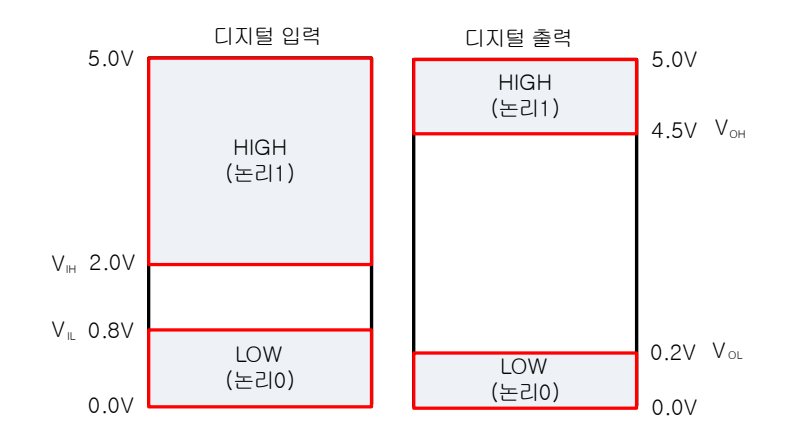

그림 4.24. Digital Input/ Digital Output Logic Level

배선 방법

TTL 신호간 배선 방법

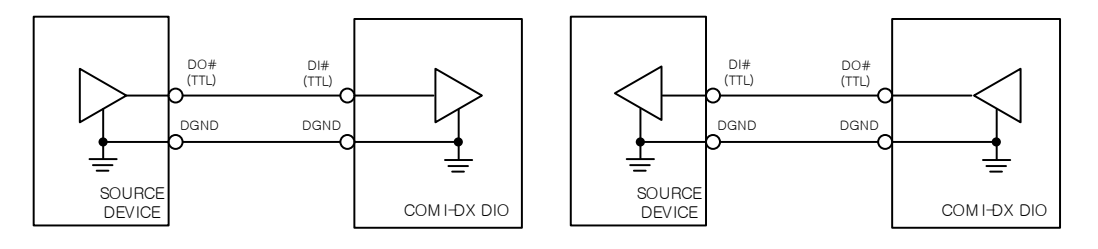

Current Sink Type – TTL 신호와 배선 방법

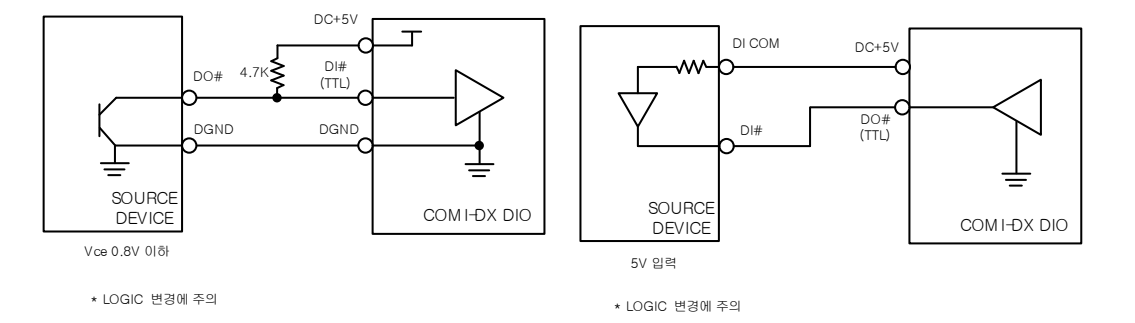

COMI-DX Series 의 디지털 입출력과 관련된 함수는

DX\_DioSetUsage ( [in]VT\_HANDLE hDevice, [in]VT\_I4 Usage )

DX\_DioGetUsage ( [in]VT\_HANDLE hDevice, [out]VT\_PI4 Usage)

DX\_DoGetAll([in]VT\_HANDLE hDevice, [out]VT\_PI4 States)

DX\_DoPutAll ([in]VT\_HANDLE hDevice, [in]VT\_I4 States )

## 4.3.2. Interrupt Mode

COMI-DX Series 의 디지털 입력에는 3 가지의 인터럽트 모드를 제공합니다.

기존 디지털 입력의 변화를 감지하기 위해서는 Polling 방식에 의해 주기적으로 디 지털 입력의 변화를 감지하므로 메인 프로세서의 부담을 주게 되고 감지하는 주기가 느려질 수록 변화를 감지하지 못하는 경우도 발생합니다. COMI-DX Series 에서는 내 부 프로세서에서 디지털 입력의 변화를 감지하여 사용자에게 인터럽트 방식으로 전 달하므로 메인 프로세서의 부담이 줄고 보다 간단하게 프로그래밍을 할 수 있습니다. 사용자에게 인터럽트 전달방식은 '윈도우 메시지' 방식, 'Call Back 함수 방식', '이벤트 객체' 방식의 3 가지의 이벤트 처리 방식을 사용 할 수 있습니다.

인터럽트 방식을 사용할 경우 주의할 점은 인터럽트가 일정 시간에 대량으로 발생 할 시 메인프로세서의 동작에 영향을 줄 수 있으니 적절한 인터럽트 조건 설정이 필 요합니다.

Polling 방식(Programmed I/O) 과 인터럽트 입출력 방식에 대한 정보는 APPENDIX C 의 PCI 인터페이스 부분에서 자세하게 설명되어 있습니다.

### [Single Channel Interrupt Mode]

하나의 디지털 입력 채널에 설정한 로직 조건이 만족할 때 사용자에게 인터럽트 이벤트를 전달해주는 방식입니다.

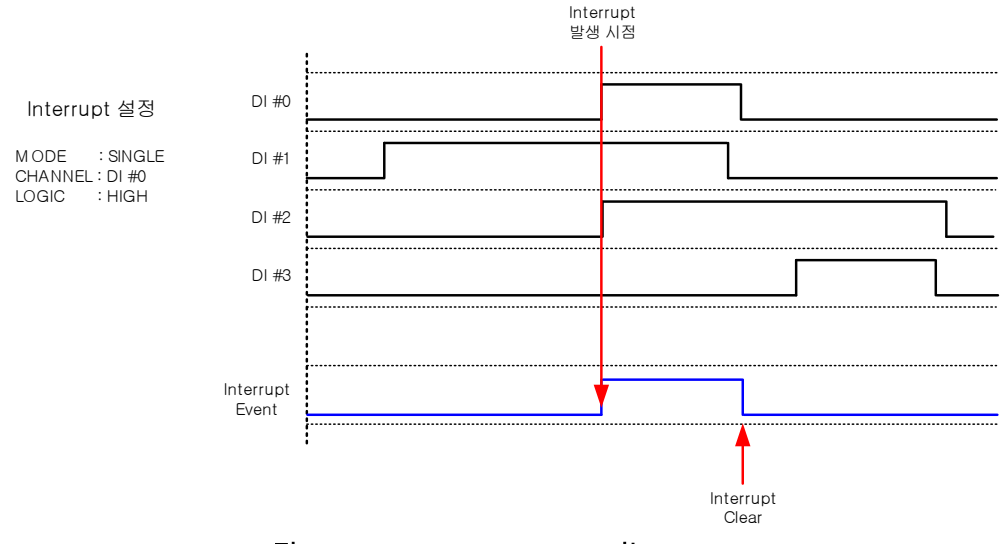

그림 4.25. Digital Input Interrupt 기능 (single)

위의 그림과 같이 DI #0 채널의 변화만 인터럽트 이벤트 발생에 영향을 주며 DI#0 채널이 로직 High 일 때 interrupt 이벤트가 사용자에게 전달되며 인터럽트 서비스 루 틴이 종료되면 Interrupt Clear 명령이 전달되어 다시 인터럽트를 받을 수 있는 상태가 됩니다.

### [Multi - Channel Interrupt Mode]

다수의 디지털 입력 채널에 설정한 로직 조건이 모든 채널에서 만족할 때 사용자 에게 인터럽트 이벤트를 전달해주는 방식 입니다.

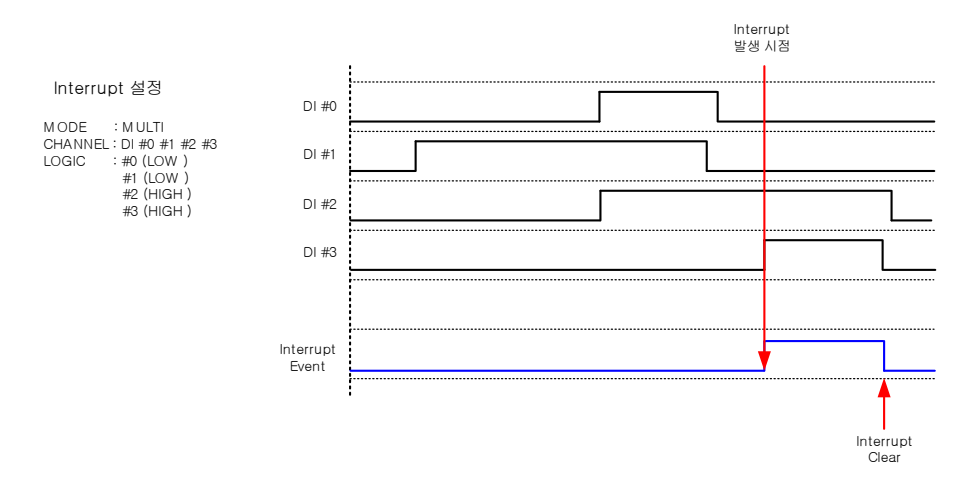

그림 4.26. Digital Input Interrupt 기능 (Multi)

#### [Multi – One Channel Interrupt Mode]

다수의 디지털 입력 채널에 설정한 로직 조건이 하나의 채널이라도 만족할 때 사용자 에게 인터럽트 이벤트를 전달해주는 방식 입니다.

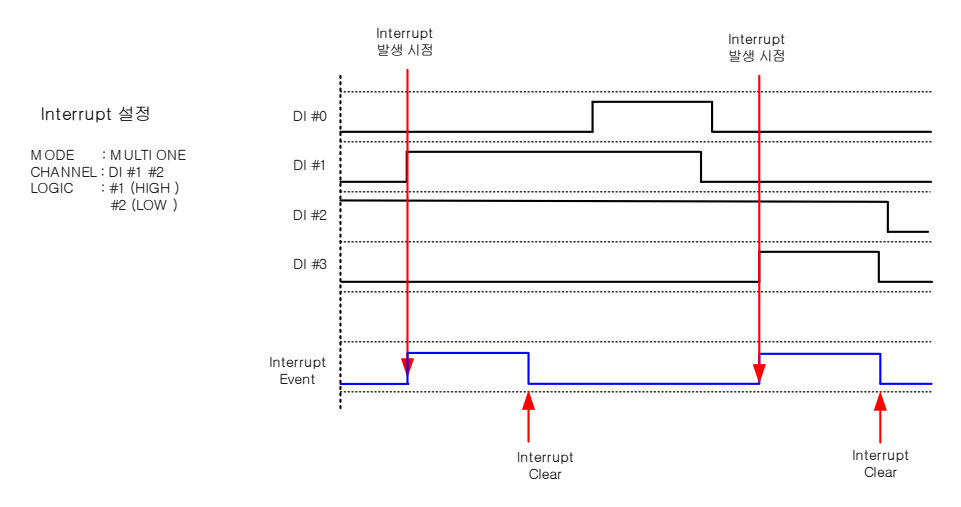

그림 4.27. Digital Input Interrupt 기능 (Multi-One)

COMI-DX Series 의 디지털 입력 인터럽트와 관련된 함수는

DX\_IntHandlerSetup ([in] VT\_HANDLE hDevice, [in]VT\_I4 HandlerType, [in]VT\_HANDLE Handler, [in]VT\_I4 nMessage, [in]VT\_HANDLE IParam, [out]VT\_PI4 EventID)

DX\_IntDiHandlerEnable ([in] VT\_HANDLE hDevice, [in]VT\_I4 EventID, [in]VT\_I4 IntMode, [in]VT\_I4 Channel, [in]VT\_I4 IntType)

함수 이며 자세한 내용은 DX-SDK Manual 에서 함수 인자에 대한 설명과 사용 방법, 다양한 예제를 제공 받으실 수 있습니다.

### 4.4. Pulse Counter

COMI-DX101, COMI-DX201, COMI-DX301 보드는 TTL 방식의 2 개의 32 비트 디지털 펄스 카운터 채널을 제공합니다.

## 4.4.1. General-purpose Pulse Counter

펄스 카운터는 펄스 카운터 입력 채널에 입력되는 펄스의 수를 카운트하며 사용자 의 설정에 따라 Up-Count, Down-Count 펄스 수를 가감하여 사용자에게 데이터를 전 달합니다. 입력되는 펄스의 로직에 따라 Rising Edge Count, Falling Edge Count 도 설 정하여 입력 받을 수 있습니다.

다음 그림은 Rising Edge, Up Count 설정 시 펄스카운트의 동작을 예시로 표현한 타이밍도 입니다. 초기화 및 설정 후 펄스 카운터는 입력되는 펄스가 '0'에서 '1'로 변 화(Rising Edge) 할 때 카운트 값이 증가(UP)하게 됩니다.

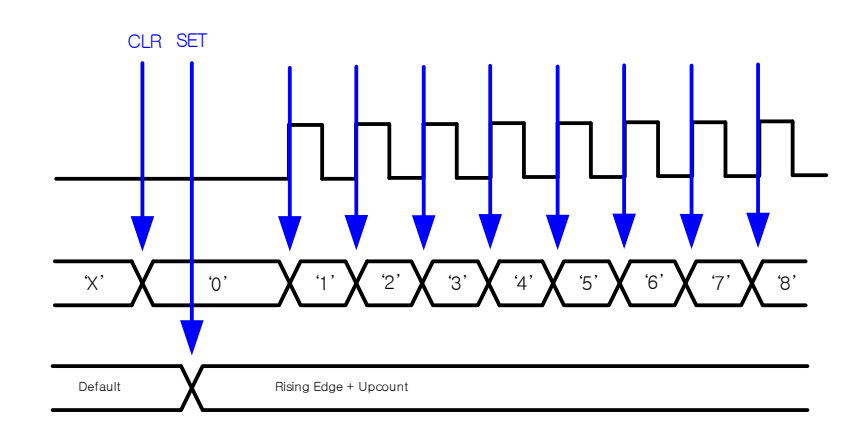

그림 4.28. Pulse Counter (Rising Edge Up-Count)

다음 그림은 Falling Edge, Up Count 설정 시 펄스카운트의 동작을 예시로 표현한 타이밍도 입니다. 초기화 및 설정 후 펄스 카운터는 입력되는 펄스가 '1'에서 '0'으로 변화(Falling Edge) 할 때 카운트 값이 증가(UP)하게 됩니다.

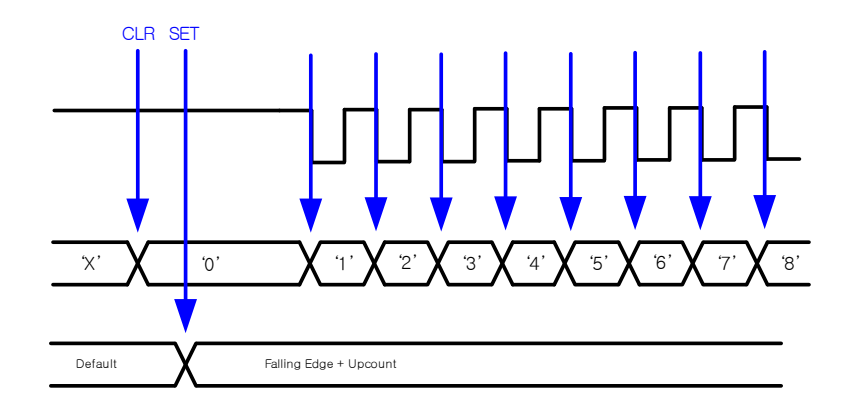

그림 4.29. Pulse Counter (Falling Edge Up-Count)
다음 그림은 Rising Edge, Up Count 후 Down Count 설정 시 펄스카운트의 동작을 에시로 표현한 타이밍도 입니다. 초기화 및 Up-count 설정 후 펄스 카운터는 입력되 는 펄스가 '0'에서 '1'로 변화(Rising Edge) 할 때 카운트 값이 증가(UP)하게 되고 Down-count 설정을 변경하게 되면 펄스가 '0'에서 '1'로 변화(Rising Edge) 할 때 카운 트 값이 감소(Down)하게 됩니다.

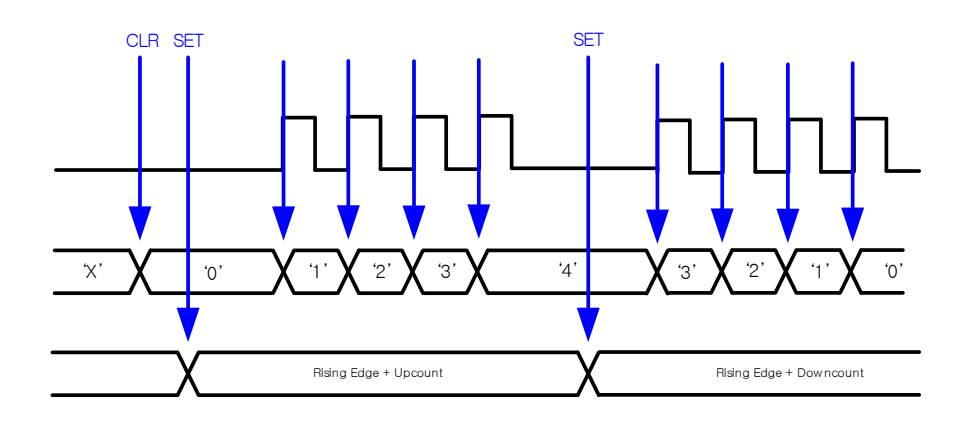

그림 4.29. Pulse Counter (rising Edge Up-Count to Down Count)

COMI-DX Series 의 Pulse Counter 와 관련된 함수는

DX\_CntSetConfig ([in]VT\_HANDLE hDevice, [in]VT\_I4 Channel, [in]VT\_I4 Edge,

[in]VT\_I4 UpDown, [in]VT\_I4 CntSrc )

DX\_CntSetClearMode ([in]VT\_HANDLE hDevice, [in]VT\_I4 Channel, [in]VT\_I4 ClrMode)

DX\_CntClear ([in]VT\_HANDLE hDevice, [in]VT\_I4 Channel)

DX\_CntStart ([in]VT\_HANDLE hDevice, [in]VT\_I4 Channel)

함수 이며 자세한 내용은 DX-SDK Manual 에서 함수 인자에 대한 설명과 사용 방법, 다양한 예제를 제공 받으실 수 있습니다.

# 4.4.2. Pulse Counter Interrupt Mode

COMI-DX Series 의 Pulse Counter 에는 지정된 펄스 카운트 위치에서 인터럽트를 발생하는 기능을 제공합니다. 아날로그 입력과 마찬가지로 카운트 증감에 따라 인터 럽트를 발생시킬 수 있는 조건이 설정가능하며 노이즈에 의한 인터럽트의 오동작을 방지하기 위한 인터럽트 마진 설정도 가능합니다.

아래의 그림은 펄스 카운터의 인터럽트 기능의 한 예로 목표한 카운트 값을 지정 하고 인터럽트를 활성화 시키면 펄스의 입력에 따라 펄스 카운트 값이 증가하게 되 며 지정된 펄스 카운트 값이 되면 다른 응용 동작을 할 수 있도록 사용자에게 인터 럽트 이벤트를 발생합니다.

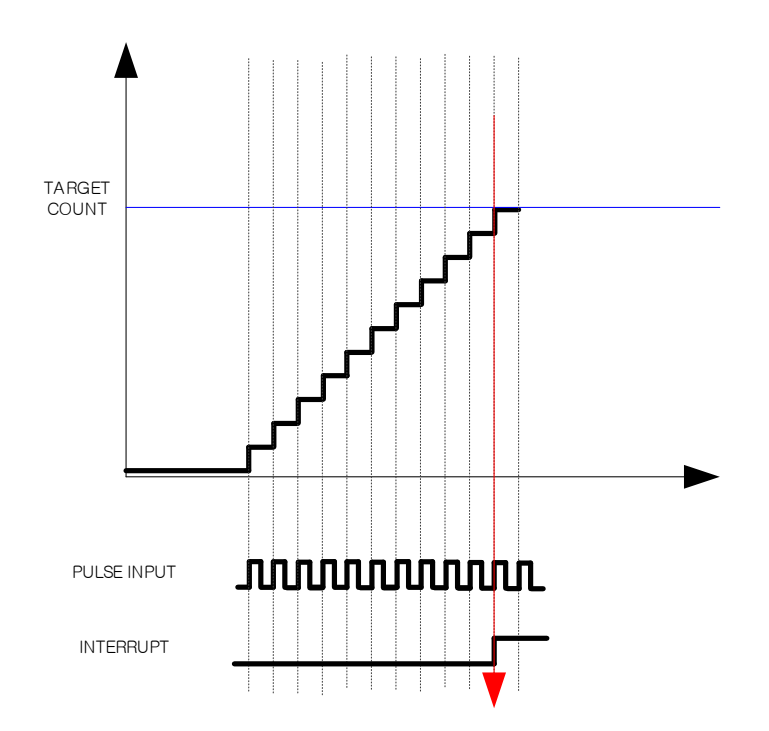

그림 4.30. Pulse Counter Interrupt

COMI-DX Series 의 펄스 카운트 인터럽트 모드와 관련된 함수는 DX\_IntCntHandlerEnable ([in] VT\_HANDLE hDevice, [in]VT\_I4 EventID, [in]VT\_I4 Channel, [in]VT\_I4 RefCount, [in]VT\_I4 RefBand, [in]VT\_I4 UpDown)

함수 이며 자세한 내용은 DX-SDK Manual 에서 함수 인자에 대한 설명과 사용 방법, 다양한 예제를 제공 받으실 수 있습니다.

# 4.4.3. Frequency Checker

COMI-DX Series 에서는 Pulse Counter 의 기능을 응용한 기술인 Frequency Checker 기능을 제공합니다. Frequency Checker 란 입력되는 펄스의 주파수 값을 사 용자에게 제공하는 기능으로 보드 내부의 프로세서의 하드웨어 타이머를 이용하여 주파수를 감지하여 보다 정확한 주파수를 계측할 수 있습니다.

COMI-DX Series 의 Frequency Checker 와 관련된 함수는

DX\_FcGetFrequency ([in] VT\_HANDLE hDevice, [in]VT\_I4 Channel, [out]VT\_PR8 Frequency)

DX\_FcSetCounter ([in] VT\_HANDLE hDevice, [in]VT\_I4 CheckTime)

DX\_FcStart ([in] VT\_HANDLE hDevice)

DX\_FcStop ([in] VT\_HANDLE hDevice)

함수 이며 자세한 내용은 DX-SDK Manual 에서 함수 인자에 대한 설명과 사용 방법, 다양한 예제를 제공 받으실 수 있습니다.

# 4.4.4. Wiring

Pulse Counter 채널은 TTL 방식의 디지털 입력과 동일한 방식으로 배선을 하여 Pulse 를 입력 받을 수 있습니다.

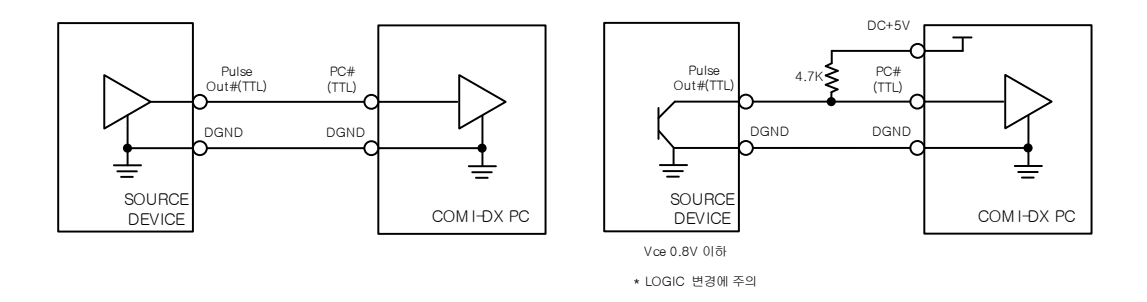

그림 4.31. Pulse Counter Wiring

### 4.5. Pulse Generator

다음은 COMI-DX Serier 의 Pulse Generator 출력 기능에 대한 설명입니다. COMI-DX101, COMI-DX201, COMI-DX301 보드에는 각 2 채널 씩 5V TTL 레벨의 펄스 출력이 구성되어 있으며 COMI-DX501 은 4 채널의 5V Line Driver 출력이 구성되어 있습니다.

### 4.5.1. Pulse Generator Output

COMI-DX Series 의 펄스 발생기는 출력 펄스 개수, 출력 펄스 주파수, 출력 펄스 Duty Ratio 등을 설정이 가능하며 최대 1Mhz 의 펄스를 출력할 수 있습니다. 이를 응 용하여 주기적으로 트리거 신호를 발생하거나 PWM 등 제어에도 응용하여 사용하실 수 있습니다.

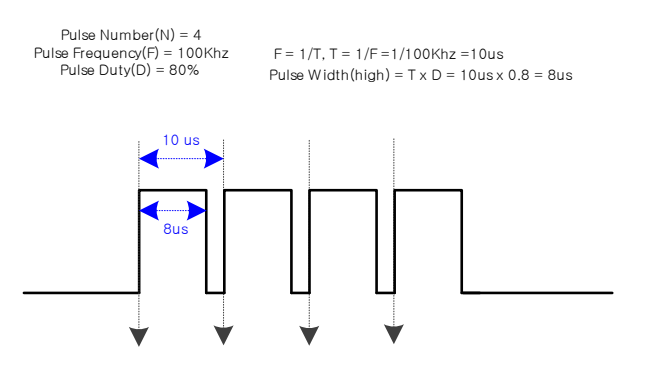

그림 4.32. Pulse Generator Output

# 4.5.2. Wiring

Pulse Generator 채널은 TTL 방식의 디지털 출력과 동일한 방식으로 배선을 하여 Pulse 를 출력합니다.

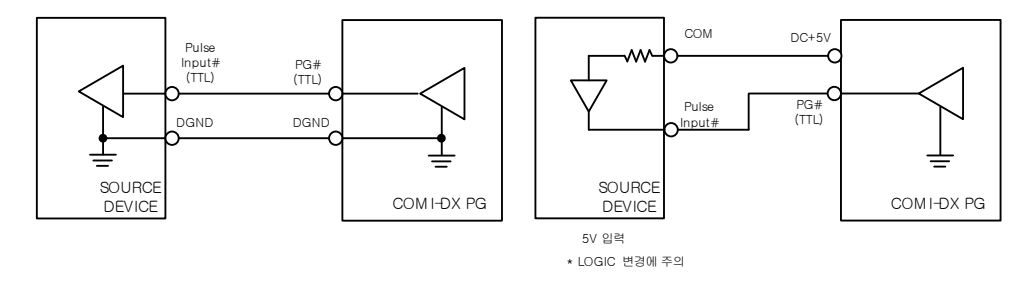

그림 4.33. Pulse Generator Wiring

COMI-DX Series 의 Frequency Checker 와 관련된 함수는

DX\_PgSetConfig ( [in]VT\_HANDLE hDevice, [in]VT\_I4 Channel, [in]VT\_R8 Frequency, [in]VT\_I4 Duty,

### [in]VT\_I4 Number )

함수 이며 자세한 내용은 DX-SDK Manual 에서 함수 인자에 대한 설명과 사용 방법, 다양한 예제를 제공 받으실 수 있습니다.

# A. Analog to Digital Conversion

Analog to Digital Conversion 이란 연속성이 있는 아날로그 신호를 표본화(Sampling), 양자 화(Quantization), 부호화(Binary Encoding) 과정을 거쳐 디지털 신호로 변환시키는 과정입니다.

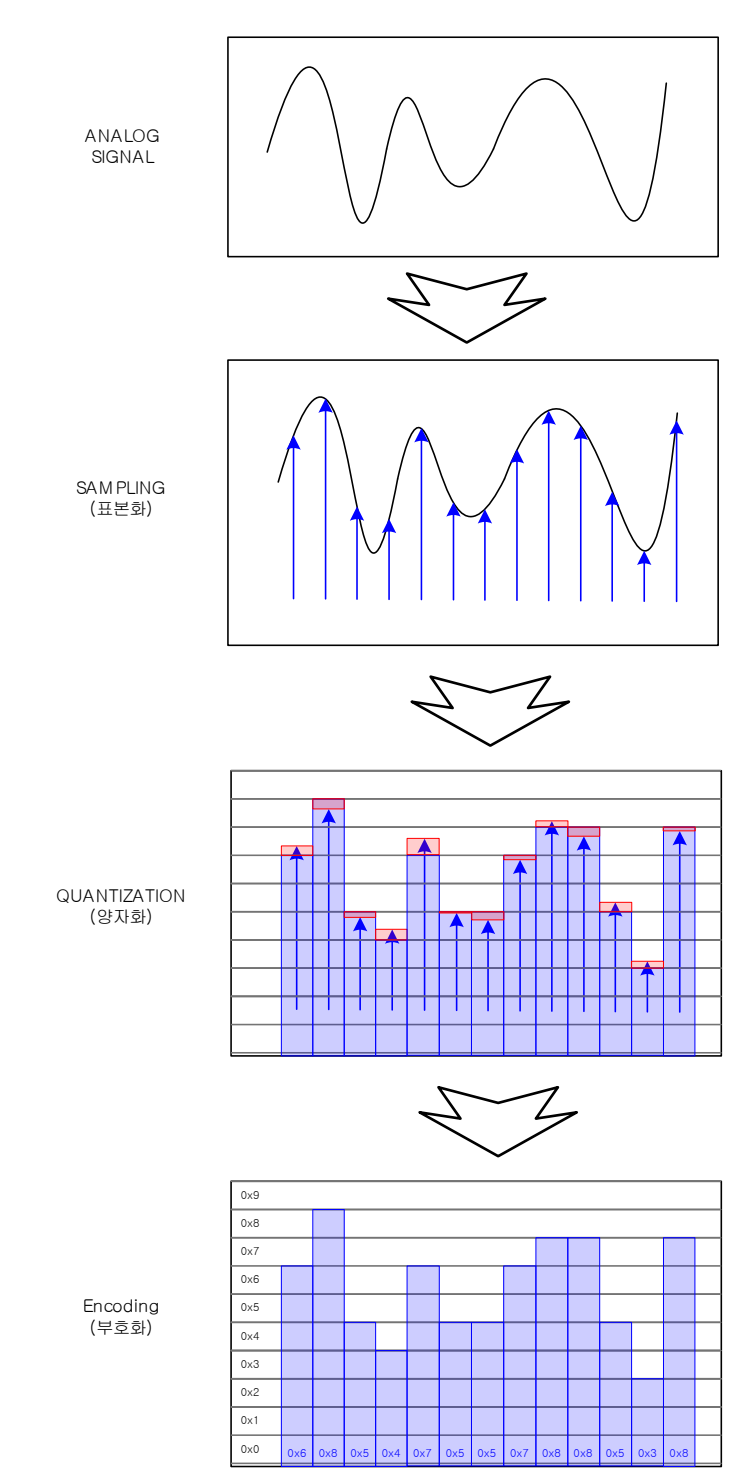

그림 A.1. Analog to Digital Conversion

# A.1. Sampling

연속 신호(아날로그)를 이산 신호로 변환하는 과정을 샘플링이라고 합니다.

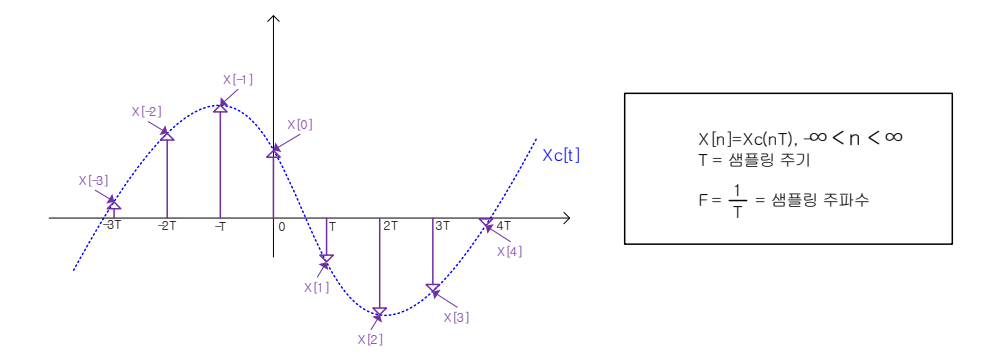

그림 A.2. Sampling

아래의 그림과 같이 샘플링의 과정은 연속신호(Xc[t])와 임펄스 열(p(t))의 곱의 연산을 통해 이산신호(X[n])를 구하는 과정으로 볼 수 있습니다.

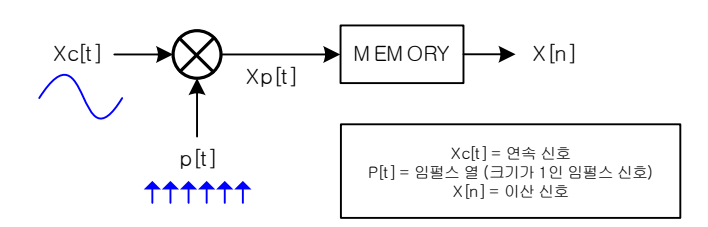

그림 A.3. Sampling 과정

□ 엘리어싱 (Aliasing Distortion)

연속 신호의 샘플링 과정에서 샘플링 주기가 길어 언더 샘플링 되었을 때 원신호로 복원하는 과정에서 원신호끼리의 간섭 현상에 의해 원신호가 왜곡되는 경우를 엘리어싱 이라고 합니다.

아래의 그림에서 파란색 파형이 원신호고 빨강색 파형은 샘플링 된 데이터를 복원한 신호로 원신호에 비해 복원된 신호의 주파수가 달라졌고 이 현상을 엘리어싱이라고 합 니다.

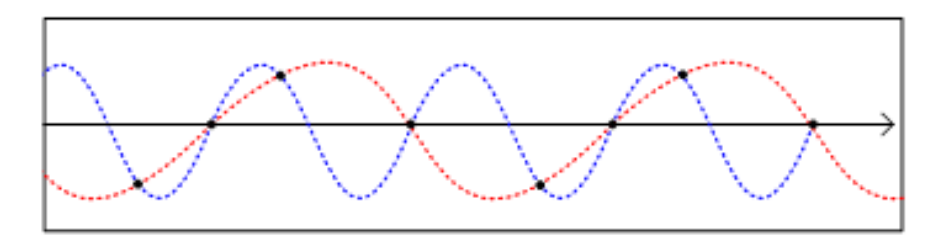

#### 그림 A.4. Aliasing Distortion

□ 나이퀴스트/섀넌 샘플링 이론 (Nyquist Sampling Theorem)

" 샘플 (sample) 하려는 신호의 가장 높은 주파수보다 (Highest frequency) 2 배 이상의 샘플링 속도 (Sampling Rate)를 사용하면 정확하게 신호로 다시 만들어 낼 수 있다. (아날로그에서 디지털로, 디지털에서 아날로그로)"

표본화 정리(Sampling Theorem) 또는 나이퀴스트-섀넌 표본화 정리는 위와 같이 정되며 아래의 수식으로 표현됩니다.

#### fs ≧ 2 fm (fs = 표본화 주파수, fm = 원신호의 최대 주파수)

#### A.2. Quantization

아날로그양, 즉 연속된 변화량을 일정한 폭(Δ)을 가진 불연속적인 유한개의 레벨로 구 분하고, 각 레벨에 대해 고유의 값을 부여하는 과정을 양자화(Quantizition)이라고 합니다.

아래의 그림은 양자화 과정을 표현한 그림으로 표본화된 데이터를 유한개의 레벨에 가장 가까운 값으로 근사화합니다. 표본화를 연속적인 시간 축을 이산화된 시간 축으로 변환하는 과정이라면 양자화는 양적인 측면에서 연속적인 아날로그 진폭 값을 이산화된 값으로 변환하는 과정으로 볼 수 있습니다.

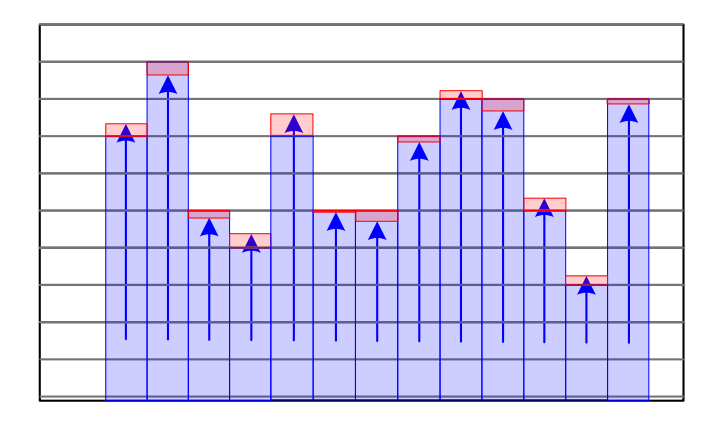

그림 A.5. Quantization

#### [양자화 잡음, quantization noise, quantization error]

원 신호의 진폭 값과 양자화 과정에서 근사화된 진폭 값 사이에 오차가 발생하게 되 고 디지털 신호를 다시 아날로그 신호로 복호하는 과정에서 이 오차로 인하여 잡음이나 왜곡과 같은 효과를 주게 되고 이를 양자화 잡음이라고 합니다. 위의 그림에서 붉은색 부분을 양자화 잡음으로 볼 수 있으며 이산화 레벨 간의 간격이 좁을수록 이 양자화 잡음의 크기를 줄어들게 됩니다.

## A.3. Encoding

대상이 되는 정보에 하나의 부호어(부호화 단위)를 할당하는 과정을 말하며 수학적 으로는 매핑, 변환 등으로도 표현합니다.

양자화된 일정 레벨로 구분된 양을 디지털 부호로 변환하는 과정으로 아래와 같이 일 반적으로는 이진 부호로 변환되어 저장하거나 이 이진 부호를 변환하여 다른 부호로 변 환하여 사용하게 됩니다.

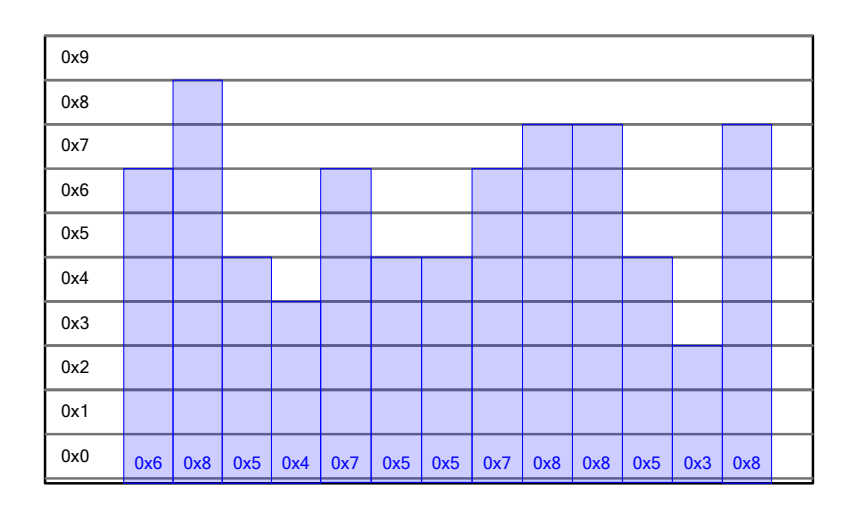

그림 A.5. Encoding

# B. NOISE 대책 기술

다양한 분야에서 전자 기기가 보급되고, 통신 기기 등 사용 주파수대가 높아짐에 따라 노이즈 문제는 심각해지고 있으며 산업 분야에서도 자동화 장비와 같이 좁은 공간에 높은 에너지를 사용하는 기기와 고성능 프로세서를 사용하는 장치가 다수 혼합되어 사용할 때 노이즈 문제는 더욱 심각해 지고 있습니다.

이번 장에서는 노이즈 대책에서 보드 내부의 회로적인 대책보다는 실질적으로 장비에서 적용할 수 있는 케이블이나 장치에 노이즈 대책에 대해서 주로 다루어 보았습니다.

#### B.1. 관련 용어

노이즈 대책에 대해 다루기 전 주요 용어에 대해 알아보겠습니다.

#### NOISE

: 어휘적으로는 소음, 잡음을 의미하고 전자기적인 측면에서 보면 전기적 기계적인 이 유로 시스템에서 발생하는 불필요한 신호로 정의됩니다.

#### EMI (Electro-magnetic Interference)

: 전자기 장해, 방사 또는 전도에 의해 다른 기기에 기능에 장애를 주는 것

#### EMS (Electro-magnetic Susceptibility)

: 전자파 내성, 어떤 기기에 대한 전자파 방사 또는 전자파 전도에 의한 영향으로부터 정상적으로 동작할 수 있는 능력

#### EMC( Electro-magnetic Compatibility)

: 전자파 적합성

: 전자파를 주는 측과 받는 측의 양쪽에 적용하여 성능을 확보할 수 있는 기기의 능력 : 기기가 발생하는 전자파를 최소화하여 타기기에 간섭을 최소화해야 하며 (EMI),

외부로부터 들어오는 전자파에 대해서 충분히 영향을 받지 않고 견딜 수 있는 능력 (EMS)

#### FG( Frame Ground)

: Frame Ground 의 약자로 일반적으로 케이스 접지로 번역이 됩니다. 금속 케이스 자 체의 정전 실드 효과나 라인 필터 등의 컴포넌트의 접지 단자에 의해 FG 에 접속 되는 등 노이즈 대책에서 중요하게 사용됩니다.

#### SG(Signal Ground)

: 신호 접지, 외부로 신호를 입출력할 때의 신호선에 대한 기준점(0V) 또는 귀환로
: 각 신호 선은 사용에 따라, 신호 레벨에 따라 각각의 SG 를 구분해서 간섭을 방지함
: SG 간의 접속 및 분리, FG 와의 접속 및 분리에 대한 기술은 노이즈 대책에 중요하
게 사용됩니다.

### B.2. EMI 3 요소

EMI는 아래의 3 요소가 갖추어 지면 발생하게 되고 대책 또한 이 세 요소에 적용하며 각 요소마다 노이즈의 성질 및 그에 대한 대책이 달라지므로 이 3 요소 중 가장 합리적 이고 효과적인 부분에 대책을 수립 적용하여 대비할 수 있습니다.

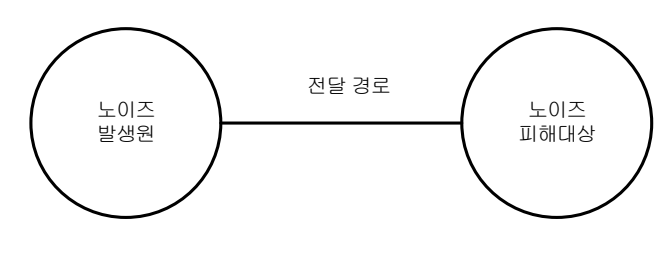

그림 B.1. EMI 3 요소

### B.3. 노이즈 발생 대응 절차

아래의 그림에 일반적인 노이즈 대책의 순서를 나타내었습니다. 일반적으로 초기 노이 즈를 측정하여 노이즈 규제 한도를 만족시키지 못하는 노이즈에 대한 특성을 파악하여 발생원과 전송 경로를 파악하여 이에 대한 유효한 대책을 세워 효과를 확인합니다.

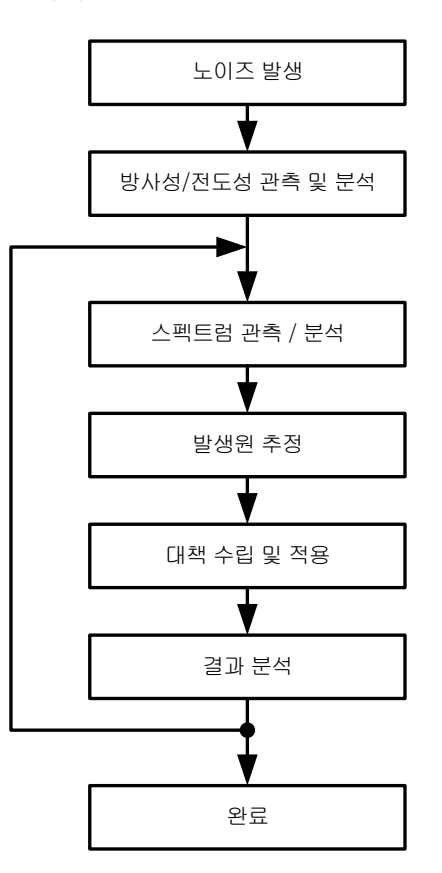

## 그림 B.2. 노이즈 발생 대응 절차

### B.4. 노이즈 발생원과 전도 루트 조사방법

# B.4.1. 측정 분석법

측정 데이터와 기기의 동작에 관한 지식을 조합하여 노이즈 발생원을 추정하는 방 법

▷ 주파수 분해에 의해 노이즈 발생원을 탐색

: 전자기기의 방사 노이즈는 대부분 회로의 동작 주파수의 정수배 주파수로 나타나 기 때문에 노이즈 주파수를 정확하게 측정함으로 노이즈의 근원을 찾을 수 있습니다.

▷ 측정 주파수 분해 정밀도를 높이면 완만한 파형에서 반복되는 주파수를 찾을 수 있습니다.

▷ 주파수 영역에서 시간 영역으로 노이즈가 강해지는 주기를 탐색하여 노이즈 발 생원을 추적 할 수 있습니다.

# B.4.2. 차이 분석법

기기 전체의 노이즈를 관측하면서 기기의 동작이나 레이아웃을 변경하며 노이즈 변화를 관측

▷ 기기 동작의 변화에 의해 노이즈 레벨이 변동하는 경우 변화된 동작에 관여된 부분을 노이즈 발생원의 범위를 좁힐 수 있습니다.

▷ 배치를 바꾸어 노이즈의 전달경로(안테나) 측정

: 케이블의 전달 경로나 접속을 변경하여 노이즈 레벨이 심하게 변동하는 현상으로 노이즈 발생원과 전달경로를 추정할 수 있습니다.

▷ 알루미늄 박을 사용한 간이 실드

: 노이즈 발생원으로 추정되는 부품이나 케이블에 프레임과 접촉된 알루미늄 박을 씌워 간이 실드를 하여 노이즈 레벨의 변화를 감지합니다.

# B.4.3. Search 분석법

회로 내부를 상세하게 해석하는 방법

노이즈 발생원을 IC 나 배선 패턴 레벨까지 거슬러 올라가 특정 개소의 노이즈 대 책 효과를 파악하는데 유요한 방법입니다.

▷ 유도 프로브에 의한 조사

▷ 접촉식 프로브에 의한 조사

B.5. EMC 대책 부품

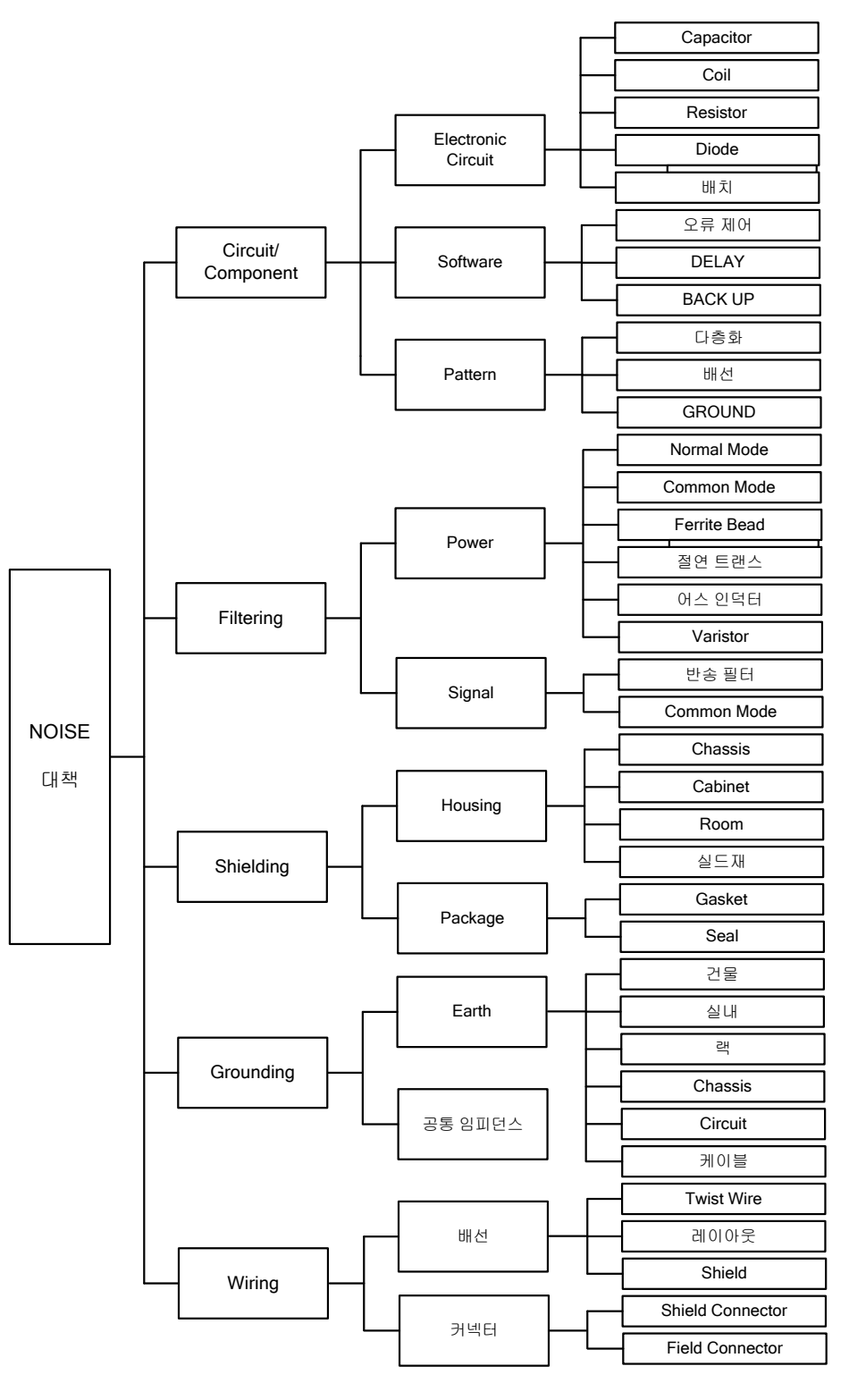

그림 B.3. EMC 대책 부품

B.6. 노이즈 대책 부품

# B.6.1. AC 라인 필터

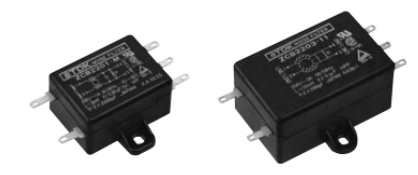

그림 B.4. AC 라인 필터(TDK)

AC 출입 라인은 주된 노이즈 출입구 중 하나로 AC 전원을 사용하는 부하(기기) 등 에 노이즈가 침입하여 오동작을 일으키는 경우가 있습니다. 이러한 AC 라인 노이즈 를 기기의 입구에서 내부로 들어가지 않도록 감쇠시키는 것이 AC 라인 필터의 역할 입니다.

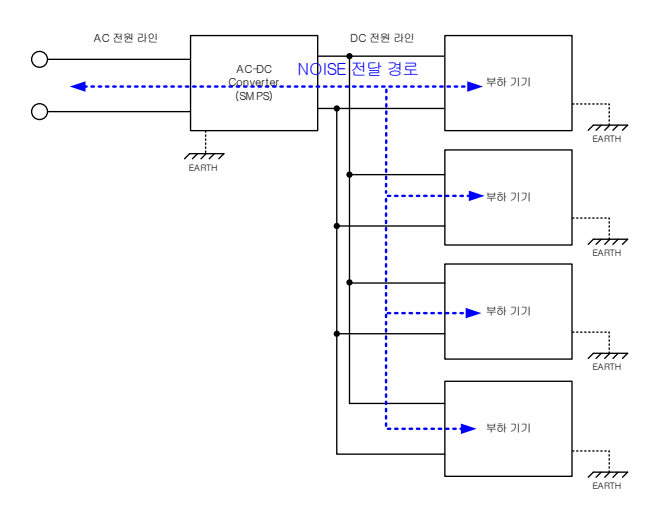

그림 B.5. AC NOISE 전달 경로

AC 라인 필터의 역할은 외부에서 유입되는 노이즈를 차단하거나 저감, 부하기기에 서 발생하여 방출되는 노이즈를 AC 라인으로 유입되지 않게 차단하거나 저감 시키는 역할을 합니다.

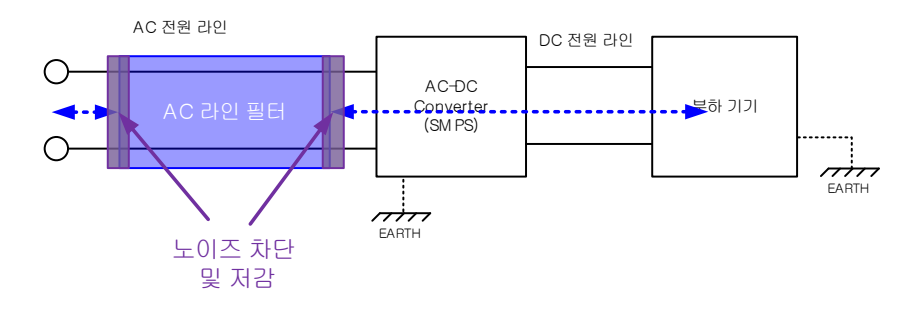

## 그림 B.6. AC 라인 필터 기능

AC 라인 필터 종류

노멀 모드 라인 필터

: AC 전압과 공통의 루프 선로상에서 전송하는 노이즈를 감쇄시키는 LC Low Pass Filter

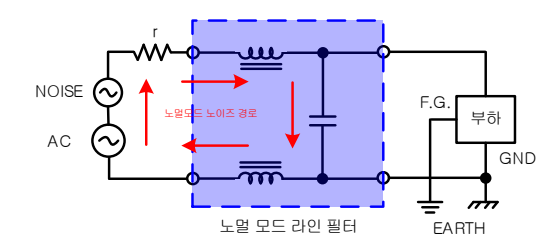

그림 B.7. 노멀 모드 AC 라인 필터 기능

코먼 모드 라인 필터

: LC Low Pass Filter 회로에 의해 코먼 모드 노이즈를 발생원으로 환류하는 원리

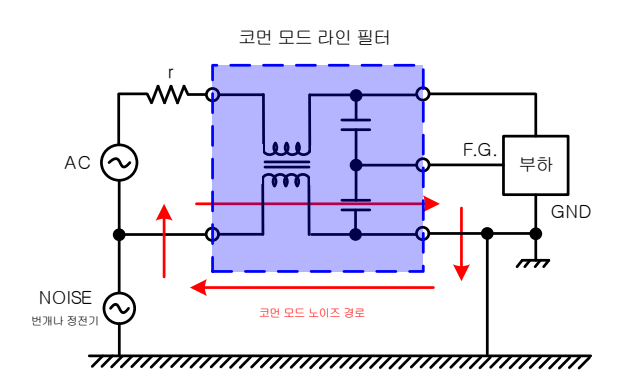

그림 B.8. 코먼 모드 AC 라인 필터 기능

노멀/코먼 모드 겸용 라인 필터

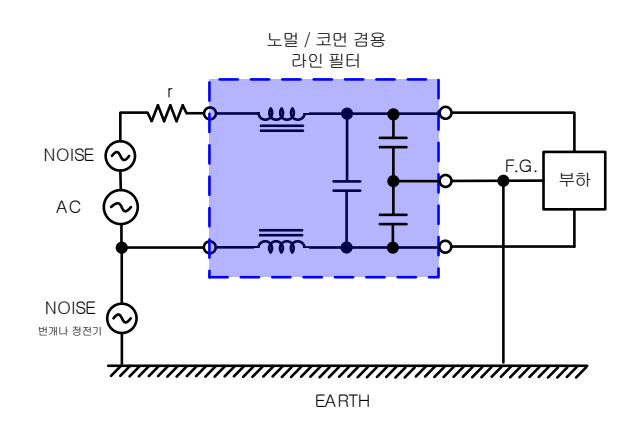

그림 B.9. 노멀/코먼 모드 AC 라인 필터 기능

#### AC 라인 필터 사용시 주의점

◆ 라인 필터 입력과 출력의 배선이 근접시키지 않도록 배선

:입출력 배선의 자기적인 결합/ 용량적인 결합에 의해 필터로서의 기능을 상실할 수 있습니다.

◆ 라인 필터 설치 후 전력 공급 효율이 떨어질 수 있음

# B.6.2. 페라이트 코어(클램프 필터)

클램프 필터는 케이블이나 하네스로부터 유기하는 Common Mode 노이즈를 제거하 는데 사용되며 원통의 페라이트 코어를 2분할 하여 수지 케이스에 격납한 간단한 구 조의 노이즈 대책 부품입니다. PC와 주변 기기를 연결하는 케이블(모니터 케이블 등) 의 양 끝단에 원통형 모형에 코어 형태로 내장되어 제작된 것을 볼 수 있습니다.

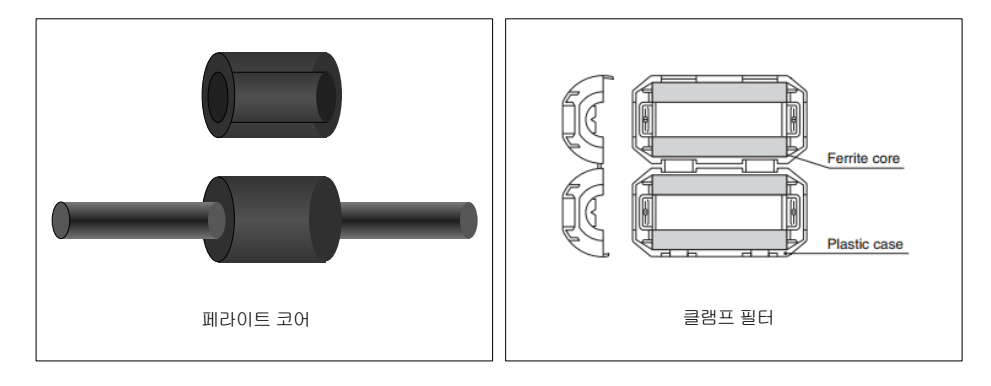

그림 B.10. 페라이트 코어 및 클램프 필터

노이즈 발생은 사용환경에 따라 변화하기 때문에 상황에 따라 임기응변의 대처가 필요합니다. 클램프 필터는 케이블을 절단하지 않고 간단하게 케이블에 장착하여 효 과적으로 노이즈 대책을 할 수 있는 장점으로 산업현장이나 자동차, 통신 기기 등 광 범위하게 사용되고 있습니다.

클램프 필터(페라이트 코어)는 ESD 등 Surge Noise 저감에 효과적입니다.

도선에 흐르는 전류의 전달 방법에는 Differential Mode 와 Common Mode 가 있는 데 신호는 일반적으로 Differential Mode, 전자파로 방사되거나 케이블로 침입하는 노이즈 전류의 대부분은 Common Mode 입니다.

노이즈 전류의 주위에 동심원상으로 발생하는 자계는 페라이트 코아(클램프 필터)를 통과할 때 흡수되어 열로 제거하며 클램프 필터는 Differential Mode 인 신호전류를 감쇄시키지 않고 Common Mode 의 노이즈 전류만을 억지하는 것이 특징입니다. 클램프 필터는 페라이트만의 특성을 이용하고 있다.페라이트는 평소에는 자기적인 성질을 겉으로 나타 내지 않지만 외부에서 자계가 가해지면 즉시 자기적인 성질이 나 타나 자속을 흡수하는 전자재료로 정전기 등의 서지 노이즈(Surge Noise)에 의한 오 동작의 방지에도 극히 효과적입니다.

# 페라이트 코어(클램프 필터)의 종류

\*TDK 사

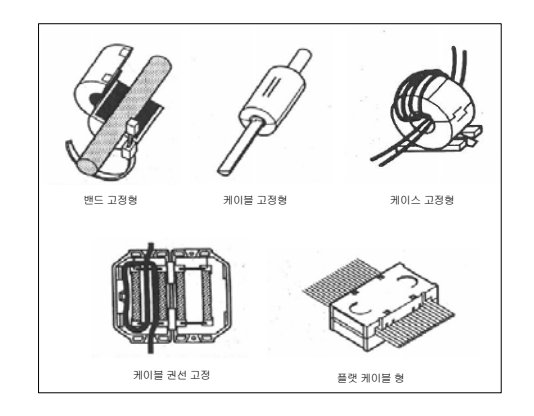

# C. PCI Interface

CPU가 시스템 버스를 통하여 PCI 장치와 인터페이스 하는 방식은 Programmed I/O 방식, Interrupt 방식, DMA 방식이 있습니다. COMI-DX Series 는 데이터의 처리량과 속도에 따라 Programmed I/O 방식, Interrupt 방식, DMA 방식을 사용합니다. 다음에서 이 각각의 방식에 대한 소개와 각 방식의 장단점을 소개합니다.

# PCI 관련 더 많은 정보

# C.1. 프로그램 입출력(Programmed I/O) 방식

프로그램 입출력(Programmed I/O) 방식은 입출력에 대한 모든 작업을 CPU 가 처리 하는 방식입니다. 모든 입출력의 작업을 CPU 가 직접 수행하기 때문에 명령의 구조와 처리가 단순하지만 입출력이 완료를 CPU 가 상태 Flag 를 계속 확인하기 때문에 입출력 작업 시 CPU 가 다른 작업을 할 수 없는 단점이 있습니다.

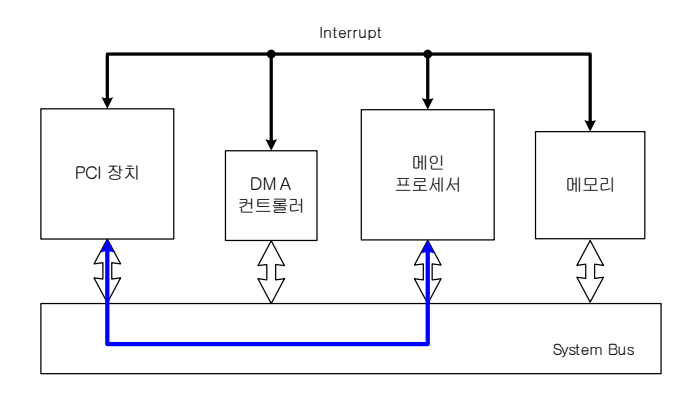

그림 C.1. 프로그램 입출력(Programmed I/O) 방식

# C.2. 인터럽트 입출력(Interrupt I/O) 방식

인터럽트 입출력 (Interrupt I/O)방식은 프로그램 입출력(Programmed I/O) 방식과는 달리 데이터 입출력에 관련된 Flag 들을 CPU 가 계속 확인하지 않고 입출력 데이터 전 송할 준비가 되면 연결된 입출력 장치에서 인터럽트 라인을 통하여 CPU 에게 알려 데이 터 인터페이스를 하게 되는 방식입니다. CPU 가 Flag 를 계속 확인하지 않기 때문에 프 로그램 입출력(Programmed I/O) 방식보다 효율적으로 인터페이스를 할 수 있습니다.

CPU 는 다른 작업 수행 중 입출력 인터럽트가 발생하면 수행중인 프로그램을 중단하 고 입출력을 처리한 후 원래의 작업으로 돌아와 중단된 작업을 이어서 계속 수행하게 됩니다. 대량의 자료 전송 시에는 인터럽트가 자주 발생하게 되며 CPU 의 부담이 크게 증가되어 프로그램이 멈추거나 모니터나 마우스 등 다른 입출력 장치에 문제를 야기할 수 있습니다.

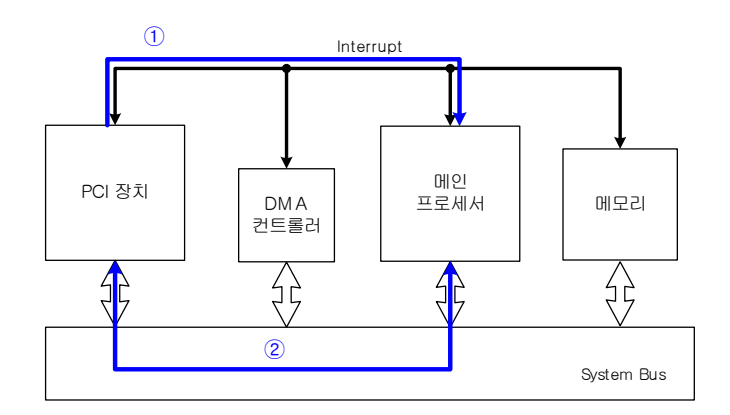

그림 C.2. 인터럽트 입출력(Interrupt I/O) 방식

### C.3. DMA(Direct Memory Access)에 의한 입출력 방식

DMA(Direct Memory Access)에 의한 입출력 방식은 입출력장치가 직접 주기억장치 (MEMORY)에 접근하여 DATA BLOCK을 입출력 하는 방식으로 입출력 데이터 전송과정 에서 CPU의 레지스터를 경유하지 않습니다.

DMA 방식은 CPU 가 직접적으로 데이터 전송과정에 관여하지 않기 때문에 대용량의 데이터를 전송할 경우에도 CPU 에 부담을 주지 않으며 블록 단위로 데이터를 전송하여 대용량의 데이터를 빠른 속도로 데이터의 전송이 가능합니다. DMA 전송 중에는 주기억 장치(MEMORY)와 CPU 간의 버스를 DMA 컨트롤러가 장악하기 때문에 CPU 는 주기억 장치에 접근을 할 수 없게 됩니다.

DMA 전송 과정은 아래의 순서로 진행됩니다.

1. CPU 가 DMA 컨트롤러에 DMA 관련 설정(사용할 메모리 시작 주소, 크기, I/O 장 치 번호, 전송 방식(입출력) 등 DMA 컨트롤러 초기화 과정)

- 2. IO 장치에서 DMA 컨트롤러로 DMA 요청 (DMA Request)
- 3. DMA 컨트롤러가 CPU 에 MEMORY 버스 사용을 요청(BUS Request)
- 4. CPU 가 DMA 컨트롤러에게 버스 사용 허가(BUS Grant)
- 5. DMA 컨트롤러가 IO 장치에 DMA 허가
- 6. IO 장치가 주기억장치에 데이터 입출력

7. DMA 컨트롤러가 CPU 에 DMA 완료를 인터럽트를 통하여 알림

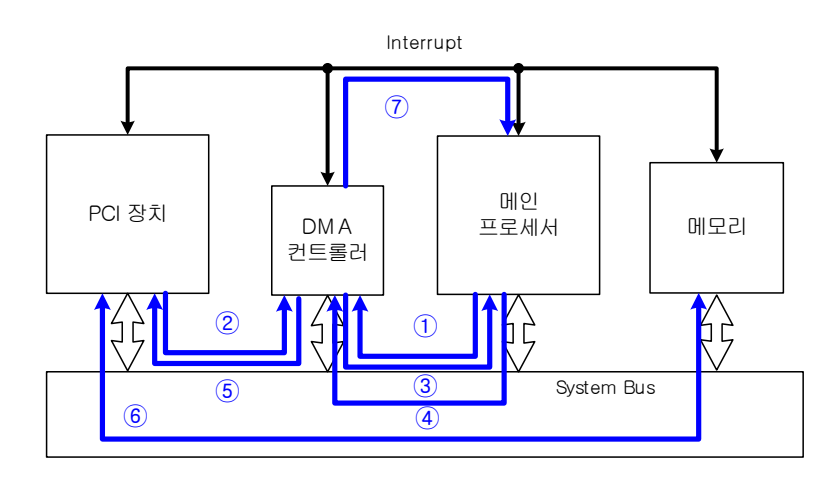

그림 C.3. DMA( Direct Memory Access ) 방식에 의한 입출력 방식

# Hardware Reference Manual Update List

| NO | VERSION | DATE       | Changes in |
|----|---------|------------|------------|
| 1  | 1.00    | 2016.08.18 | release    |
| 2  |         |            |            |
| 3  |         |            |            |

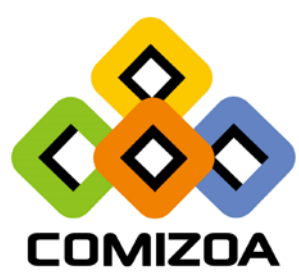

www.comizoa.com Tel) 042 - 936 - 6500~6 Fax) 042 - 936 - 6507

Hardware Support : csteam@comizoa.com Software Support : csteam@comizoa.com